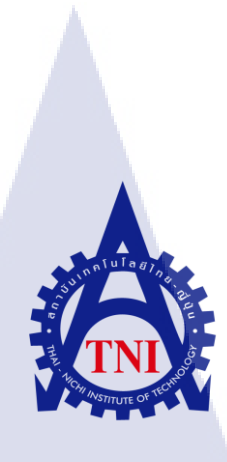

# การวิเคราะห์และออกแบบระบบสินค้าคงคลังและจัดการคำสั่งซื้อ System Analysis and Design Inventory and Orders

นาย บริภัทร พรมมาสม

10

โครงงานสหกิจศึกษานี้เป็นส่วนหนึ่งของการศึกษาตามหลักสูตร ปริญญาวิทยาศาสตรบัณฑิต สาขาวิชาเทคโนโลยีสารสนเทศทางธุรกิจ คณะเทคโนโลยีสารสนเทศ สถาบันเทคโนโลยีไทย-ญี่ปุ่น

พ.ศ. 2560

การวิเคราะห์และออกแบบระบบสินค้าคงคลังและจัดการคำสั่งซื้อ System Analysis and Design Inventory and Orders

นาย บริภัทร พรมมาสม

โครงงานสหกิจศึกษานี้เป็นส่วนหนึ่งของการศึกษาตามหลักสูตร วิทยาศาสตรบัณฑิต สาขาเทคโนโลยีสารสนเทศทางธุรกิจ คณะเทคโนโลยีสารสนเทศ สถาบันเทคโนโลยีไทย - ญี่ปุ่น ปีการศึกษา 2560

📑 คณะกรรมการสอบ

.....ประธานกรรมการสอบ

(อาจารย์สรมย์พร เจริญพิทย์)

(อาจารย์ฐ<mark>นสิน</mark> ญาติสูงเนิ<mark>น)</mark>

อาจาร<mark>ย์ที่ป</mark>รึกษา

(อาจารย์ภ<mark>ัสมะ</mark> เจริญพงษ์)

ประชานสหกิจศึกษาสาขาวิชา

(อาจารย์นุชนารถ พงษ์พานิช)

ลิขสิทธิ์ของสถาบันเทคโนโลยีไทย – ญี่ปุ่น STITUTE

ชื่อโครงงาน การวิเคราะห์และออกแบบระบบสินค้าคงคลังและจัดการคำสั่งซื้อ System Analysis and Design Inventory and Orders นาย บริภัทร พรมมาสม ผู้เขียน คณะวิชา เทคโนโลยีสารสนเทศ สาขาวิชา เทคโนโลยีสารสนเทศ ทางธุรกิจ อาจารย์ที่ปรึกษา อ.ภัสมะ เจริญพงษ์ พนักงานที่ปรึกษา นางสาว เพ็ญนภา รุ่งเรื่อง ชื่อบริษัท IConcepts Co.,Ltd. พัฒนาระบบระคับองค์กรติดตั้งระบบตามความต้องการของ ประเภทธุรกิจ/สินค้า ลกค้า

#### บทสรุป

โครงงานนี้คือการออกแบบเพื่อศึกษาระบบสินคงคลังและระบบจัดการคำสั่งซื้อแล้วนำมา วิเคราะห์เพื่อให้เหมาะสมกับธุรกิจขนาดเล็ก โดยมีการออกแบบ รายละเอียดภายใน User Interface ความสัมพันธ์ ของแต่ละส่วน ออกแบบคลังข้อมูล การใหลของข้อมูล ทั้งหมดนั้นเป็นขั้นตอนใน การพัฒนาระบบสารสนเทศเพื่อแก้ปัญหาทางธุรกิจและตอบสนองความต้องการของผู้ใช้ตามความ ต้องการ

โดยมีการใช้ทฤษฎี System Development Life Cycle : SDLC เป็นเครื่องมือในการ วิเคราะห์ระบบ ใช้ Microsoft Visio ในการออกแบบฐานข้อมูล การ ใหลของข้อมูลต่างๆ และ ใช้ Adobe Experience ในการออกแบบ User Interface ของแอปพลิเคชันระบบสินคงคลังและระบบ จัดการคำสั่งซื้อ

ก

## กิตติกรรมประกาศ

เล่มโครงงานสหกิจศึกษาฉบับนี้สำเร็จลุล่วงไปได้ด้วยดีเพราะได้รับความอนุเคราะห์จาก อาจารย์ ปรึกษา อ.ภัสมะ เจริญพงษ์ ที่ได้สละเวลาอันมีค่ามาช่วย อบรม สั่งสอน แนะนำ ชี้แนะ การทำโครงงานที่ถูกต้องที่สุด อย่างเอาใจใส่ อีกทั้งยังให้คำปรึกษาทั้งเรื่องการศึกษาต่อ เรื่อง โปรแกรมต่างๆ เรื่องความฉลาดของเทคโนโลยีสมัยใหม่ รวมถึงการดำรงชีวิตในการทำงานอีก ด้วย ฯลฯ ข้าพเจ้ารู้สึกซาบซึ้งเป็นอย่างสูงที่ได้มีโอกาสได้ศึกษาและเป็นส่วนหนึ่งของสาขา เทคโนโลยีสารสนเทศทางธุรกิจ

ขอขอบคุณ นางสาว เพ็ญนภา รุ่งเรือง ที่เป็นพนักงานที่ปรึกษา และพี่ๆทุกท่านในแผนก Tester และ แผนกอื่นๆ ที่ได้สอนการทำงานและมอบประสบการณ์การทำงานที่มีค่า ขอขอบคุณ พี่ๆ น้องๆ เพื่อนๆ ทุกคนในคณะเทคโนโลยีสารสนเทศแห่งนี้ที่ช่วย แบ่งปั้นความรู้ความเข้าใจและช่วยเหลือกันตลอดมาจนถึงวันที่ข้าพเจ้าสำเร็จตามวัตถุประสงค์ที่ ยิ่งใหญ่ในครั้งนี้

(

นาย บริภัทร พรมมาสม ผู้จัดทำ

# สารบัญ

|  | ก      |
|--|--------|
|  | ข      |
|  | ค      |
|  | จ      |
|  | ฉ      |
|  | ۳<br>v |
|  |        |

ε

# บทที่

| บา | ทที่ 1 บทนำ                                                                    | 1  |
|----|--------------------------------------------------------------------------------|----|
|    | 1.1 ชื่อและที่ตั้งของสถานประกอบการ                                             | 1  |
|    | 1.2 ลักษณะธุรกิจของสถานประกอบการ หรือการให้บริการหลักขององค์กร                 | 2  |
|    | 1.3 รูปแบบการจัดองค์กรและการบริหารองค์กร                                       | 3  |
|    | 1.4 ตำแหน่งและหน้าที่งานที่นักศึกษาได้รับมอบหมาย                               | 3  |
|    | 1.5 พนักงานที่ปรึกษา และตำแหน่งของพนักงานที่ปรึกษา                             | 4  |
|    | 1.6 ระยะเวลาที่ปฏิบัติงาน                                                      | 4  |
|    | 1.7 ที่มาและความสำคัญของปัญหา                                                  | 4  |
|    | 1.8 วัตถุประสงก์หรือจุดมุ่งหมายของการปฏิบัติหรือโกรงงานที่ได้รับมอบหมาย        | 5  |
|    | 1.9 ผลที่กาดว่า <mark>จะได้รับการปฏิบัติงานหรือ</mark> โกรงงานที่ได้รับมอบหมาย | 5  |
|    | 1.10 นิยามศัพท์เฉพาะ                                                           | 5  |
|    |                                                                                | 0  |
| บา | ทที่ 2 ทฤษฎีและเทคโน <mark>โลยีที่</mark> ใช้ในการป <mark>ฏ</mark> ิบัติงาน    | 8  |
|    | <ol> <li>2.1 ทฤษฎีที่เกี่ยวข้องกั<mark>บกา</mark>รพัฒนาระบบ</li> </ol>         | 8  |
|    | 2.1.1 วงจรการพัฒนาระบบงานสำหรับระบบงานทั่วไป                                   | 9  |
|    | 2.2 ทฤษฎีที่เกี่ยวข้องกับคลังข้อมูล                                            | 10 |
|    | 2.2.1 นิยามของคลังข้อมูล (Definition of a Data Warehouse)                      | 10 |
|    | 2.2.2 คุณลักษณะเฉพาะของคลังข้อมูล                                              | 11 |
|    | 2.3 เทคโนโลยีที่ใช้ในการปฏิบัติงาน                                             | 11 |
|    |                                                                                |    |

|                                                        | 3  |
|--------------------------------------------------------|----|
|                                                        |    |
| 2.3.1 Microsoft Visual SourceSafe (VSS)                | 11 |
| 2.3.2 ประโยชน์และข้อคีของการใช้งาน (VSS)               | 12 |
| 2.3.3 Microsoft Excel                                  | 12 |
| 2.3.4 Microsoft Word                                   | 13 |
| 2.3.5 Microsoft Visio                                  | 14 |
| 2.3.6 TeamViewer                                       | 15 |
| 2.3.7 Snagit                                           | 15 |
| 2.3.8 Remote Desktop Connection                        | 16 |
| 2.3.9 Adobe Experience Design (XD)                     | 17 |
|                                                        |    |
| บทที่ 3 แผนงานการปฏิบัติงานและขั้นตอนการดำเนินงาน      | 18 |
| 3.1 แผนงานการฝึกงาน                                    | 18 |
| 3.2 รายละเอียดที่นักศึกษาปฏิบัติในการฝึกงาน            | 20 |
| 3.3 ขั้นตอนการคำเนินงานที่นักศึกษาปฏิบัติงาน           | 20 |
| 3.3.1 การวิเคราะห์ระบบงาน                              | 20 |
|                                                        |    |
| บทที่ 4 สรุปผลการดำเนินงาน การวิเคราะห์และสรุปผลต่าง ๆ | 50 |
| 4.1 ขั้นตอนและผลการคำเนินงาน                           | 50 |
|                                                        |    |
| บทที่ 5 บทสรุปและข้อเสนอแนะ                            | 51 |
| 5.1 สรุปผลการ <mark>คำเนินงาน</mark>                   | 51 |
| 5.2 แนวทางการแก้ไข <mark>ปัญห</mark> า                 | 52 |
| 5.3 ข้อเสนอแนะจากก <mark>ารค</mark> ำเนินงาน           | 52 |
|                                                        |    |
| เอกสารอ้างอิง                                          | 53 |
| ภาคผนวก                                                | 54 |
| ประวัติผู้จัดทำโครงงาน                                 | 55 |
| 1/1/2 ETE                                              |    |
|                                                        |    |

# สารบัญตาราง

| ตารางที่                            | หน้าที่ |
|-------------------------------------|---------|
|                                     |         |
| 1.1 ศัพท์เฉพาะ                      | 5       |
| 2.1 คุณลักษณะเฉพาะของแอปพลิเคชั่น   | 11      |
| 3.1 ตารางเวลาในการปฏิบัติสหกิจศึกษา | 18      |
|                                     |         |

ξ

จ

R

# สารบัญภาพประกอบ

|   | ภาพที่                                              | หน้า |
|---|-----------------------------------------------------|------|
|   | 1.1 บริษัท ไอ คอนเซ็ปส์                             | 1    |
|   | 1.2 รูปแบบสินค้าและบริการของบริษัท ไอ คอนเซ็ปส์     | 2    |
|   | 1.3 โครงสร้างของการคาเนินงานของบริษัท ไอ คอนเซ็ปส์  | 3    |
|   | 2.1 SDLC 4 ขั้นตอน                                  | 8    |
|   | 2.2 Microsoft Visual SourceSafe (VSS)               | 12   |
|   | 2.3 Microsoft Excel                                 | 13   |
|   | 2.4 Microsoft Word                                  | 13   |
|   | 2.5 Microsoft Visio                                 | 14   |
|   | 2.6 TeamViewer                                      | 15   |
|   | 2.7 Snagit                                          | 16   |
|   | 2.8 Remote Desktop Connection                       | 16   |
|   | 3.2 System Flow Diagram ระบบ My stock               | 21   |
|   | 3.3 Business Flow Diagram ระบบ My stock             | 22   |
|   | 3.4 Entity-Relationship Diagram (E-R) ระบบ My stock | 23   |
|   | 3.5 Data Flow Diagram (DFD) ระบบ My stock           | 25   |
|   | 3.6 Use case Diagram ระบบ My stock                  | 26   |
|   | 3.7 UI Login                                        | 27   |
|   | 3.8 UI Settings First time                          | 28   |
| 7 | 3.9 UI Main Menus                                   | 29   |
|   | 3.10 UI Setting                                     | 30   |
|   | 3.11 UI Setting > Create Users                      | 31   |
|   | 3.12 UI Dashboard                                   | 32   |
|   | 3.13 UI Product List                                | 33   |
|   | 3.14 UI Create Product List                         | 34   |
|   |                                                     |      |
|   |                                                     |      |

# สารบัญภาพประกอบ

| ภาพที่                        |       | หน้า |
|-------------------------------|-------|------|
| 3.15 UI Stock In              |       | 35   |
| 3.16 UI Create Stock In       |       | 36   |
| 3.17 UI Stock Out             |       | 37   |
| 3.18 UI Edit Stock Out        |       | 38   |
| 3.19 UI Dealer List           | โนโลส | 40   |
| 3.20 UI Order                 |       | 41   |
| 3.21 UI Edit Order            |       | 42   |
| 3.22 UI View and Print Orders |       | 43   |
| 3.23 UI Insurance             |       | 44   |
| 3.24 UI Create Insurance      |       | 45   |
| 3.25 History                  |       | 46   |
| 3.26 Prototype                |       | 47   |
| 3.27 Prototype main menu      |       | 48   |
| 4.1 SDLC                      |       | 50   |
|                               |       |      |

IC.

STITUTE OV

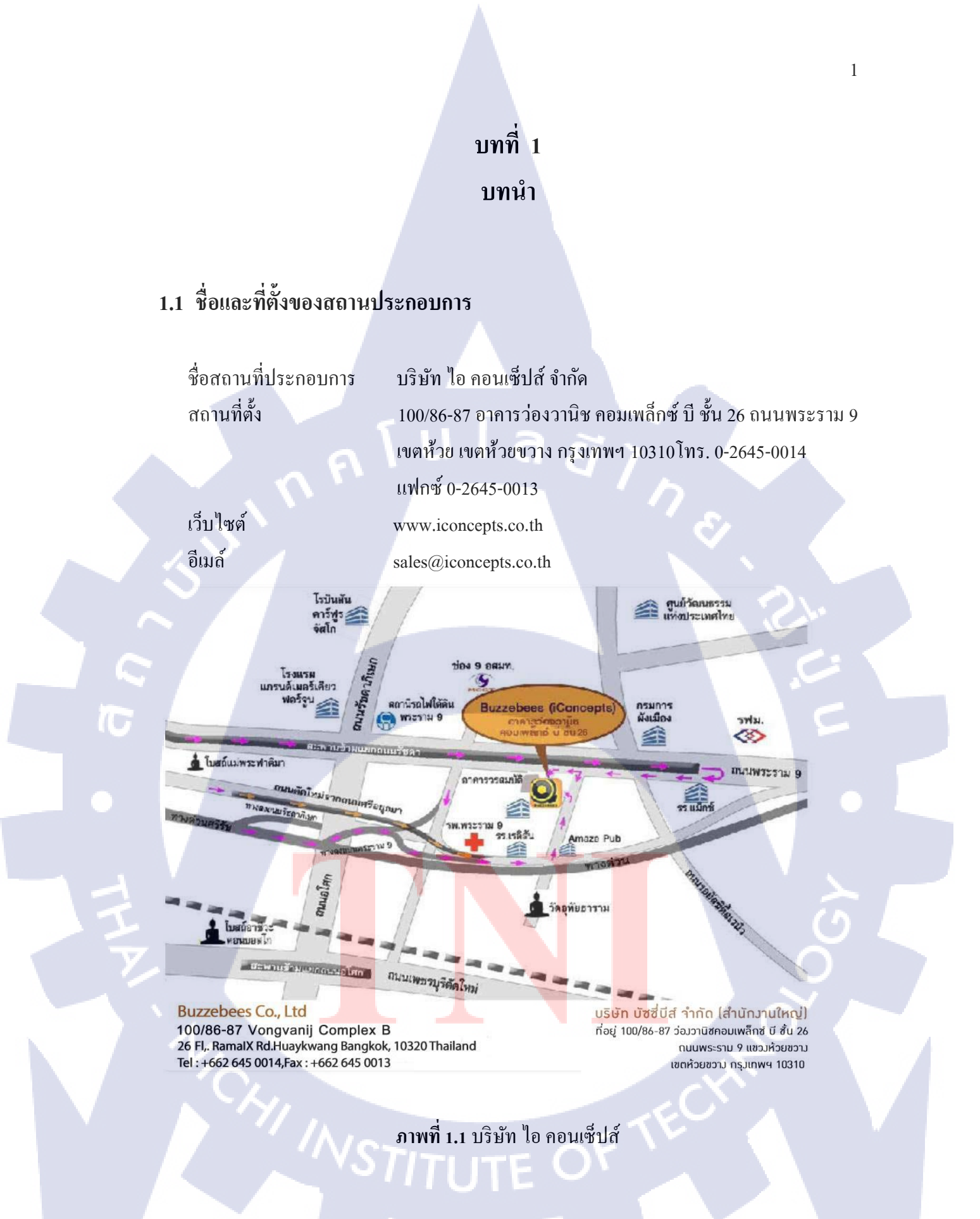

## 1.2 ลักษณะธุรกิจของสถานประกอบการ หรือการให้บริการหลักขององค์กร

ใอคอนเซ็ปส์ (Iconcept) เป็นผู้ผลิตสินค้ำออกมาเป็นแอปพลิเคชันให้กับแบรนค์ที่มีชื่อเสียง หลายต่อหลายแบรนค์ อาทิ Samsung Galaxy Gift, PTT Blue card, SCB EASY เป็นต้น

ในฐานะที่เป็น บริษัท ที่มุ่งเน้นด้านเทคโนโลยีโดยมีวิสัยทัศน์ในการนำเสนอโซลูชั่นให้กับ ลูกค้าของเรามิฉะนั้นจะไม่สามารถทำได้ นี่เป็นคำพูดที่กล้าได้กล้าเสีย อย่างไรก็ตามเราเชื่อว่ามี ประวัติของเราเรามีการสนับสนุนจากลูกค้าของเราและหลักฐานเพียงพอของความสามารถของ เรา ที่ IConcepts เราไม่ใช่แก่บ้านซอฟต์แวร์เท่านั้น เราทำให้เป็นไปไม่ได้ที่เป็นไปได้ ด้วยความ มุ่งมั่นของ IConcepts ในด้านต่าง ๆ ที่ได้รับการรับรองจาก CMMI ระดับ 3

ผลิตภัณฑ์หลักของเราคือ โซลูชันระดับโลกของ Livescan เรามีความรู้เกี่ยวกับโคเมนเฉพาะ เกี่ยวกับการประมวลผลลายนิ้วมือการประมวลผลภาพและการจับคู่ลายนิ้วมือ ทีมงานของเรามี ประสบการณ์การสื่อสารโทรคมนาคมที่กว้างขวางกระบวนการพัฒนาซอฟต์แวร์และทุกแง่มุมของ เทคโนโลยีของ Microsoft

เนื่องจาก IConcepts เติบโตอย่างต่อเนื่องในอัตราที่น่าพอใจเราเชื่อว่า IConcepts อยู่ในฐานะที่ จะช่วยธุรกิจของคุณในการเปลี่ยนแผนกไอทีของคุณจากศูนย์ต้นทุนเป็นแผนกสร้างรายได้ที่ แท้จริง เราได้กล่าวถึงในส่วนถัดไปเกี่ยวกับโซลูชันบางอย่างที่เราได้พัฒนาขึ้นสำหรับลูกค้าของเรา

# Innovative Concepts Where your dreams become reality

ภาพที่ 1.2 รูปแบบสินค้าและบริการของบริษัท ไอ คอนเซ็ปส์

## 1.3 รูปแบบการจัดองค์กรและการบริหารองค์กร

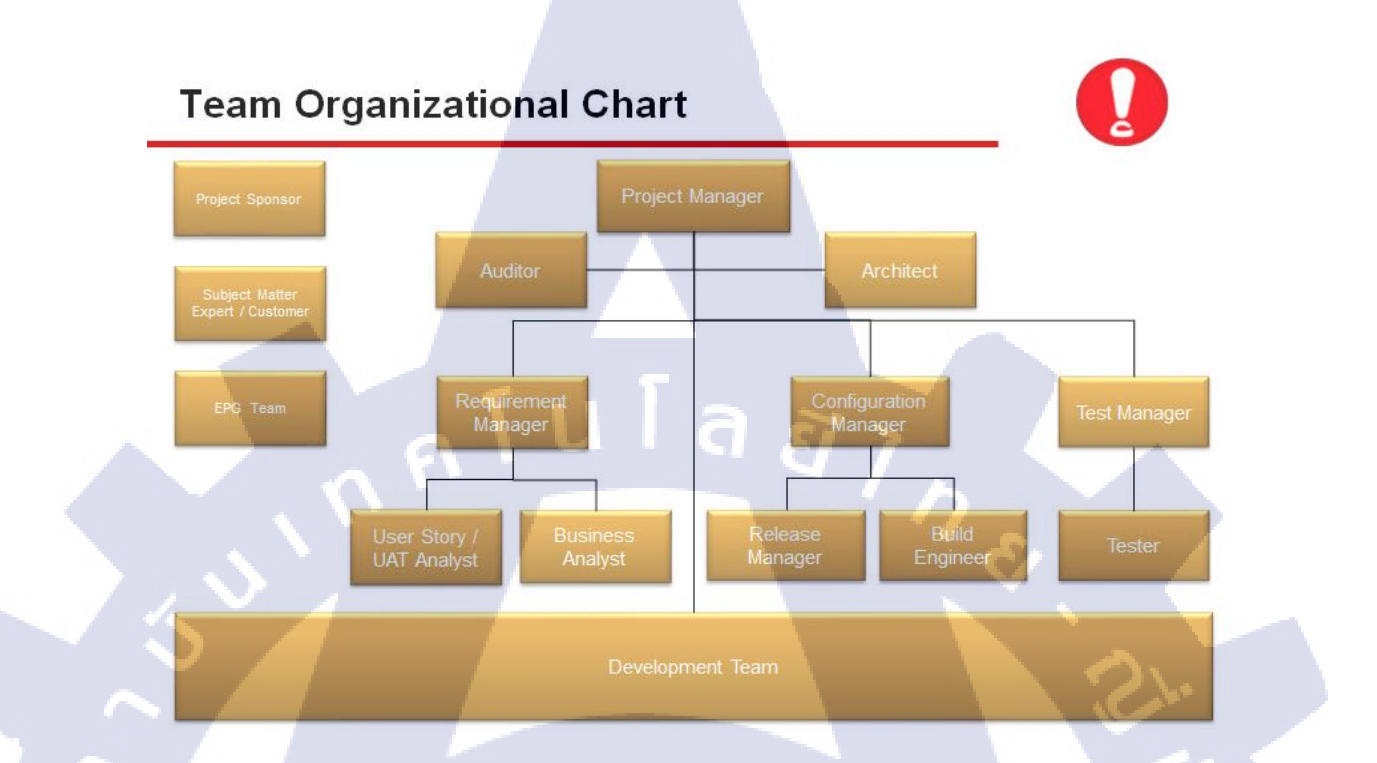

ภาพที่ 1.3 โครงสร้างของการดำเนินงานของบริษัท ไอ คอนเซ็ปส์

# 1.4 ตำแหน่งและหน้าที่งานที่นักศึกษาได้รับมอบหมาย

## ปฏิบัติงานในแผนก

TC

Tester

## ้ลักษณะงานที่ได้ร<mark>ับมอ</mark>บหมาย

- ศึกษ<mark>าระบ</mark>บ E-Finge<mark>r</mark>print
- ทดส<mark>อบร</mark>ะบบ E-Fin<mark>g</mark>erprint
- เอกสาร Reject
- STITUTE OF TECH ทำงานเอกสาร
- IT Support
- Stock

## 1.5 พนักงานที่ปรึกษา และ ตำแหน่งของพนักงานที่ปรึกษา

พนักงานที่ปรึกษา ตำแหน่ง นางสาว เพ็ญนภา รุ่งเรือง Manager

## 1.6 ระยะเวลาที่ปฏิบัติงาน

วันที่เริ่มปฏิบัติงาน วันที่ 1 มิถุนายน 2560 วันที่สิ้นสุดการปฏิบัติงาน วันที่ 30 กันยายน 2560 รวมเป็นเวลาทั้งสิ้น 4 เดือน

## 1.7 ที่มาและความสำคัญของปัญหา

การจัดการสินค้าคงคลังนั้นมีประโยชน์มากต่อธุรกิจขนาดเล็ก(Small and Medium Enterprise, SME) และการค้าทั่วๆ ไป โดยผู้วิจัยเล็งเห็นถึงความสำคัญของระบบการจัดการ สินค้าคงคลัง จากการศึกษาหาข้อมูลเกี่ยวกับการจัดการสินค้าคงคลังส่วนมากจะใช้งานใน ระบบโปรแกรมการจัดการสินค้าคงคลังแบบสำเร็จรูป เช่น โปรแกรมบัญชี ERP , โปรแกรม บัญชี AccStar, โปรแ<mark>กรม</mark> Easy – ACC , Microsoft Excel ๆลๆ

ลสัก

ปัจจุบันนี้มีเทคโ<mark>นโลยี</mark>ใหม่ๆที่เกี่ยวกับโทรศัพท์เครื่องที่ (Smartphone) และแท็บเล็ต ที่มี บทบาทกับชีวิตประจ<mark>ำวันเ</mark>ข้ามาเป็นปัจจัยในการคำเนินธุรกิจ จึงทำให้เล็งเห็นและวิเคราะห์และ ออกแบบแอปพลิเคชันขึ้นมาเพื่อเพิ่มความสามารถทางด้านดำเนินธุรกิจให้มีการใช้งานง่ายและ สะดวกและทันสมัย ผนวกเข้ากับฟังก์ชั่นต่างๆที่สามารถนำมาประยุกต์ใช้งานกับธุรกิจให้มี ประสิทธิภาพสูงสุดเพื่อตอบสนองความต้องการของผู้ใช้มากยิ่งขึ้น

## 1.8 วัตถุประสงค์หรือจุดมุ่งหมายของการปฏิบัติหรือโครงงานที่ได้รับมอบหมาย

 วิเคราะห์และออกแบบแอปพลิเคชันเพื่อการจัดการสินค้าคงคลังให้สามารถใช้งานกับธุรกิจการ ค้างายงนาดเล็กให้มีความสะดวกและง่ายต่อการใช้งาน โดยฟังก์ชันบันทึกรายละเอียดสินค้า สามารถบอกปริมาณสินค้าในคลังสินค้า ที่ตอบสนองกับธุรกิจงนาดเล็กได้

 วิเคราะห์และออกแบบแอปพลิเคชันเพื่อให้สามารถบันทึกตำแหน่งร้านก้าหรือผู้ผลิตได้ซึ่ง สามารถใช้ได้ทั้งในประเทศและต่างประเทศ

#### หัวข้องาน

## วิเคราะห์และออกแบบตรวจสอบสินค้าและจัดการคำสั่งซื้อ

- 1. เพื่อย่อขนาดของภาพรวมของโปรแกรมขนาดใหญ่ มาอยู่บน Smartphone
- 2. เพื่อธุรกิจขนาดเล็ก (SME) และร้านค้าบน Social media
- 3. เพื่อเก็บข้อมูลการขายของร้านค้า
- 4. เพื่อง่ายต่อการใช้งานสะดวกและรวดเร็ว

## 1.9 ผลที่คาดว่าจะได้รับจากการปฏิบัติงานหรือโครงงานที่ได้รับมอบหมาย

- 1. ช่วยตัดสินใจในการวางแผนในการทำธุรกิจ
- 2. ช่วยบริหารสินค้าคงคลังได้ทุกที่ทุกเวลา
- 3. ความคล่องตัวในธุรกิจ เพื่อช่วยให้ผู้ใช้งานไม่เสียเวลาในการค้นหา
- ช่วยเตือน โดยแอปพลิเกชันจะช่วยเตือนเมื่อสินก้าถึงจุดสั่งซื้อ

## 1.10 นิยามศัพ<mark>ท์เฉพาะ</mark>

## ตารางที่ 1.1 ศัพท์เฉพาะ

| กำศัพท์ | คำอธิบาย                                                                                                 |          |
|---------|----------------------------------------------------------------------------------------------------|----------|
| SME     | Small and Medium Enterprise                                                                              | $\nabla$ |
|         | ธุรกิจที่เป็นอิสระมีเอกชน เป็นเจ้าของ คำเนินการ โดย<br>เจ้าของเอง ไม่เป็นเครื่องมือของธุรกิจใด ไม่ตกอยู่ |          |

| ภายใต้อิทธิพล ของบุคคล หรือธุรกิจอื่น มีต้นทุนใน                                            |
|---------------------------------------------------------------------------------------------|
| <mark>การดำเนินง</mark> านต่ำ และมีพนักงานจำนวนไม่มาก                                       |
| ระบบสารสนเทศเพื่อการบรูณาการข้อมูล และ                                                      |
| กระบวนการทำงานภายในองค์กร เช่น การจัดจ้าง การ                                               |
| ผลิต การขาย การบัญชี การเงินและการบริหาร                                                    |
| ทรัพยากรบุคคล ให้มีการทำงานร่วมกัน                                                          |
| สังคมออนไลน์ที่มีผู้ใช้เป็นผู้สื่อสาร หรือเขียนเล่า                                         |
| เนื้อหา เรื่องราว ประสบการณ์ บทความ รูปภาพ และ                                              |
| วิดีโอ ที่ผู้ใช้เขียนขึ้นเอง                                                                |
| การบริหารและจัดการสินค้ำคงคลัง                                                              |
| ปริมาณการสั่งซื้อสินค้า                                                                     |
| กลังพัสคุ , กลังสินก้ำ                                                                      |
| การตึงานกลับคืนไปยังผู้ทำ                                                                   |
| Systems Development Life Cycle                                                              |
| ในการพัฒนาระบบสารสนเทศในองค์กรจะต้องมีการ                                                   |
| วิเคราะห์กระบวนการทำงาน                                                                     |
| System Analysis                                                                             |
| นักวิเคราะห์ระบบ                                                                            |
| <mark>คือการปรับปรุง</mark> ให้ดีขึ้นไป <mark>เ</mark> รื่อยๆ                               |
| <mark>เค</mark> รื่องคอมพิ <mark>วเต</mark> อร์หรื <mark>อระบ</mark> บปฏิบัติการหรือโปรแกรม |
| กอมพิวเตอร์เครือข่าย                                                                        |
| User Interface คือ ส่วนที่ใช้ติดต่อกับผู้ใช้งาน ไม่ว่าจะ                                    |
| เป็น เมน ป่ม ฟอร์มต่างๆ                                                                     |
|                                                                                             |

ĩC

# บทที่ 2 ทฤษฎีและเทคโนโลยีที่ใช้ในการปฏิบัติงาน

7

ในการปฏิบัติงานสหกิจศึกษาครั้งนี้ เป็นการนำความรู้ทางด้านทฤษฎีและเทคโนโลยี มาใช้ในการปฏิบัติงานทุกส่วนตลอดการปฏิบัติงานสหกิจศึกษา ซึ่งเป็นการนำความรู้ทั้งที่เคย เรียนมาประยุกต์ใช้และเป็นการศึกษาเรียนรู้สิ่งใหม่ ๆ ที่ได้จากการปฏิบัติงาน

## 2.1 ทฤษฎีที่เกี่ยวข้องกับการพัฒนาระบบ

ในการพัฒนาระบบนั้นได้มีการกำหนดให้เป็นไปในทิศทางเดียวกันและกำหนดขึ้นตอนที่ เป็นแนวทางในนักวิเคราะห์ระบบปฏิบัติงานได้โดยมีข้อบกพร่องน้อยที่สุดเพราะงานการวิเคราะห์ ระบบในปัจจุบันมีความซับซ้อนของงานมากกว่าสมัยก่อนนักวิเคราะห์ระบบจึงต้องการมาตรฐาน ในการพัฒนาระบบดังกล่าวจึงได้มีการคิดค้นวงจรการพัฒนาระบบงานขึ้นเพื่อตอบสนองความ ต้องการนักวิเคราะห์ระบบ (System Analysis : SA)

Phase 1: Systems Plarning Departion Phase 3: Systems Design Phase 3: Systems Design

## 2.1.1วงจรการพัฒนาระบบงานสำหรับระบบงานทั่วไป

วงจรการพัฒนาระบบงาน (System Development Life Cycle : SDLC) สำหรับระบบทั่วไปที่ได้มี การกิดค้นขึ้นมา สามารถแบ่งออกเป็นลำคับขั้นได้ 4 ขั้นตอน คือ

2.1.1.1 การวิเคราะห์ระบบงาน

เป็นขึ้นตอนของการศึกษาระบบงานเดิมที่ใช้ในปัจจุบัน (Current System) ปัญหาที่เกิดจาก ระบบงานเดิม ตลอดจนการศึกษาถึงความต้องการของธุรกิจ (Business Needs and Requirements) พร้อมกับการประเมินเหตุการณ์ต่าง ๆ เพื่อหาทางเลือกที่เหมาะสมมาแก้ปัญหา

2.1.1.2 การออกแบบและวางระบบงาน

เป็นขึ้นตอนหลังจากการวิเคราะห์ระบบงานซึ่งเป็นขึ้นตอนที่นักวิเคราะห์ระบบจะต้องวาง โครงสร้างของระบบงาน ในรูปลักษณะทั่ว ๆ ไปและในรูปลักษณะเฉพาะโดยมีการแจกแจง รายละเอียดที่แน่ชัดของแต่ละงาน หรือระบบงานย่อยของระบบที่ได้ออกแบบขึ้นจะถูกส่งต่อไป ให้กับโปรแกรมเมอร์เพื่อจะได้ทำการเขียนโปรแกรมให้เป็นระบบที่ปฏิบัติงานได้จริงในขึ้นตอน ต่อไป

2.1.1.3 การนำระบบเข้าสู่ธุรกิจหรือผู้ใช้

10

เป็นขึ้นตอนที่นำเอาระบบงานมาติดตั้ง (Install) ให้กับผู้ใช้ และเพื่อให้แน่ใจว่าระบบงานสามารถ ปฏิบัติงานได้ตรงตามวัตถุประสงค์ระบบงานจะต้องถูกทำการตรวจสอบมาอย่างดี พร้อมกับการ ฝึกอบรม (Education and Training) ให้ผู้ใช้ระบบสามารถใช้ระบบงานได้อย่างมีประสิทธิภาพและ ถูกต้อง

2.1.1.4 การดำเนินการสนับสนุนภายหลังการติดตั้งระบบงาน

เป็นขั้นตอนที่ระบบงานใหม่ได้ถูกนำมาติดตั้งแล้ว ผู้ใช้ระบบอาจจะยังไม่คุ้นเคยกับการทำงานใน ระบบใหม่นักวิเคราะห์ระบบควรจะให้คำแนะนำอย่างต่อเนื่อง เพื่อช่วยเหลือผู้ใช้ระบบในการ ปฏิบัติงานทั้งนี้รวมถึงความต้องการต่าง ๆ ที่อาจจะเกิดขึ้นหรือเปลี่ยนแปลงไป ภายหลังจาก ระบบได้ถูกติดตั้ง ซึ่งนักจะเกี่ยวข้องกับการบำรุงรักษาระบบงาน (System Maintenance) และการ ปรับปรุงระบบงาน (System Improvement)

เมื่อความต้องการเปลี่ยนแปลงไป และระบบงานที่กำลังปฏิบัติอยู่เป็นประจำ จำเป็นต้อง ปรับปรุงใหม่ นักวิเคราะห์ระบบจะต้องกลับไปเริ่มต้นที่ขั้นที่ 1 ใหม่ และจะเป็นเช่นนี้เรื่อย ๆ ไป ถ้าเกิดควาเปลี่ยนแปลงของระบบ

## 2.2 ทฤษฎีที่เกี่ยวข้องกับคลังข้อมูล

Water C. Donald (2003) กล่าวถึงการจัดการสินก้ำคงกลัง (Inventory Management) การ จัดการธุรกิจที่เกี่ยวกับการวางแผนและควบคุมสินก้ำคงเหลือ เพื่อสนับสนุนการตัดสินใจที่จะ จัดเก็บและรักษาระดับสินก้ำไว้ในเวลาที่ต้องการ เป็นสิ่งที่จำเป็นสำหรับการคำเนินธุรกิจ เพราะ เป็นสินก้ำมีไว้เพื่อให้การผลิตหรือการขาย สามารถดำเนินไปได้อย่างราบรื่น การมีสินก้าคงกลัง มากเกินไปอาจเป็นปัญหากับธุรกิจ ทั้งในเรื่องต้นทุนการเก็บรักษาที่สูง สินก้าเสื่อมสภาพ หมดอายุ ล้าสมัย ถูกจโมย หรือสูญหาย นอกจากนี้ยังทำให้สูญเสียโอกาสในการนำเงินที่จมอยู่กับสินก้าคง กลังนี้ไปหา ประโยชน์ในด้านอื่นๆ

เงื่อนไขที่ใช้การจัดการสินค้าคงเหลือ ประกอบด้วย

1. ประเภทของสินค้าคงคลัง ได้แก่ วัตถุดิบชิ้นงานระหว่างผลิต และสินค้าสำเร็จรูป

 ชนิดของสต๊อก ได้แก่ สต๊อกหมุนเวียน สต๊อกที่กาลังเคลื่อนย้าย สต๊อกกันชน สต๊อก ที่มีความ เสี่ยงสูง สต๊อกตามฤดูกาล และสต๊อกคงค้าง

 ตัวแบบสินค้าคงเหลือ ได้แก่ ตัวแบบสินค้าคงเหลือเชิงกำหนด และตัวแบบสินค้าคงเหลือเชิง ความน่าจะเป็น

#### 2.2.1 นิยามของคลังข้อมูล (Definition of a Data Warehouse)

(0)

ศรีสมรัก อินทุจันทร์ยง (2535) กล่าวว่า สินก้ำกงกลังเป็นทรัพกรชนิดหนึ่งที่จำเป็นต้องมี การดำเนินธุรกิจ การขาดแกลนสินก้ำกงกลังจะทำให้ลูกก้ำหมดกวามเชื่อถือ การมีสินก้ำกงกลังไว้ ในกิจการนั้น เพื่อให้เกิดการประหยัดก่าใช้ง่ายในการสั่งซื้อสินก้า เพื่อปรับให้เกิดกวามสมดุล ระหว่างกวามต้องการที่เกิดขึ้นและการจัดหาของกงกลังเข้ามาเก็บไว้ในกลัง

มนู อรดีค<mark>ลเ</mark>ชษฐ์(2543) กล่าวว่า ระบบสินค้าคงคลังมีหน้าที่จัดการให้ได้ข้อมูลของสินค้า คงหลังที่ถูกต้องที่สุด เพื่อช่วยงานบริหารสินค้าคงคลังให้อยู่ในระดับที่ไม่สูงจนทำให้เงินต้องจมอยู่ ในสต๊อกสินค้ามากไป แต่<mark>ต้อง</mark>ไม่น้อยไปจ<mark>น</mark>ทำให้เ<del>สียโอกา</del>สงาย<mark>จนถึ</mark>งขาดรายได้

กิตติ ภักดีวัฒนะกุ<mark>ล(25</mark>48) บทความนี้ได้กล่าวถึงการนาประโยชน์จากพลวัตระบบมาใช้ใน การจำลองการจัดการสินค้าคงคลัง โดยใช้วิธีการพลวัตระบบมาใช้ในการจัดการหรือการควบคุม สินก้าคงเหลือแต่ละชนิด เจ้าของกิจการควรจะสั่งซื้อเป็นปริมาณเท่าใดในแต่ละครั้ง (Order Quantity) และควรสั่งซื้อเมื่อใด หรือว่าสินก้าในคลังหรือในสต๊อก (Stock) ลดลงเหลือจำนวน เท่าใดจึงควรสั่งซื้อ

#### 2.1.2 คุณลักษณะเฉพาะของคลังข้อมูล

| หัวข้อ                                                         | My Stock     |
|----------------------------------------------------------------|--------------|
| 1. แสดงรายการสินค้าทั้งหมด                                     | /            |
| 2. ค้นหาสินค้า                                                 | /            |
| 3. แสดงยอดสินค้ากงเหลือปัจจุบัน                                | /            |
| 4. เพิ่ม/แก้ไข/ลบ ข้อมลรายละเอียคสินค้า                        | /            |
| 5. เพิ่ม/แก้ไข/ลบ ข้อมูลประเภทสินค้า                           | 1            |
| <ol> <li>แนบภาพถ่ายสินค้า</li> <li>แนบภาพถ่ายสินค้า</li> </ol> |              |
| 7. แสดงข้อมูลรายงานสรุปรวมยอดขาย                               |              |
| 8. แสดงข้อมูลรายการสินค้าที่ต้องสั่งซื้อ                       | ି <b>୬</b> / |
| 10. กำหนดจุดสั่งซื้อสินค้า                                     | У            |
| 11. สำรองข้อมูลผ่านE-mail                                      | 122          |
| 12. แสดงข้อมูลการสั่งซื้อสินค้า                                |              |

## ตารางที่ 2.1 คุณลักษณะเฉพาะของแอปพลิเคชัน

## 2.2 เทคโนโลยีที่ใช้ในการปฏิบัติงาน

10

#### 2.2.1 Microsoft Visual SourceSafe (VSS)

VSS ใช้หลักการการเก็บข้อมูลโดยมี เซอร์ฟเวอร์ (Server) กลาง 1 ตัว โดยสร้าง ยูสเซอร์ ลือคอิน (User Login) เข้าไปที่เซอร์ฟเวอร์ แล้วเช็คอินตัวชุดคำสั่งไปเก็บไว้ที่ซอร์สคอนโทรล (Source Control) หรือที่เซอร์ฟเวอร์ จากนั้นถ้าผู้ใช้ อื่นๆต้องการเอาชุดคำสั่งออกมาปรับปรุงก็ทำ การ เก็ท เลสเทสซ์ เวอร์ชั่น (Get Latest Version) ออกมา โดยที่ผู้ใช้ที่ต้องการปรับปรุงชุดคำสั่งก็จะ ทำการเช็คเอ้าท์ไฟล์ ออกไป จากนั้นตัว VSS ก็จะทำการล็อคไฟล์นั้นไว้ และระบบจะทำการ สร้าง ลือคไฟล์ชื่อของคนที่เช็คเอ้าท์ไฟล์ออกไป เวลาที่ทำเสร็จก็ทำการเช็คอินไฟล์เข้าส่วนกลาง ทำให้ที่ ซอร์สคอนโทรลเป็นชุดคำสั่ง ที่อัพเดทล่าสุด เวลาที่ผู้ใช้อื่นๆต้องการอัพเดท โซลูชั่น(Solution) ก็ เข้าไปเพื่อเก็ท เลสเทสซ์ เวอร์ชั่น ออกมา

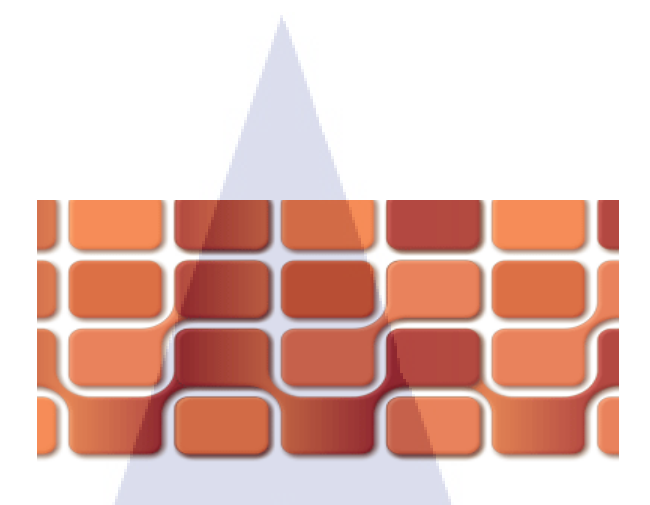

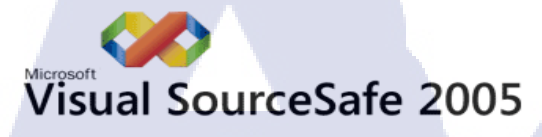

ภาพที่ 2.1 Microsoft Visual SourceSafe (VSS)

#### 2.1.1 ประโยชน์และข้อดีของการใช้งาน (VSS)

VSS เป็นโปรแกรมที่มีไว้เพื่อรวบรวมข้อมูล จะมีการใช้ User Login ในการเข้าสู่ระบบ ฐานข้อมูลในโปรแกรม โดยที่โปรแกรมนี้ถ้ามีผู้ใช้คนใดคนนึง Dowload File ออกมาจากโปรแกรม VSS จะต้องทำการอัพโหลดไฟล์ คืนกลับไปที่ตัวโปรแกรมเพื่อที่จะให้ User อื่น ๆ นั้นสามารถ แก้ไขไฟล์นั้น ๆ ได้และเมื่อในขณะที่เรา Dowload File นั้นออกมา ผู้ใช้คนอื่นก็จะสามารถดูไฟล์ นั้นได้แต่จะไม่สามารถแก้ไขไฟล์นั้นได้ นี่คือข้อดีของ โปรแกรม Microsoft Visual SourceSafe (VSS)

#### 2.2.2 Microsoft Excel

ไมโครซอฟท์ เอกซ์เซล (อังกฤษ: Microsoft Excel) เป็นโปรแกรมประเภทตารางการ คำนวณ พัฒนาโดยบริษัท ไมโครซอฟท์ และเป็นโปรแกรมหนึ่งในชุดไมโครซอฟท์ ออฟฟิศ สำหรับจัดการและคำนวณข้อมูลในรูปแบบตาราง อีกทั้งสามารถจัดทำกราฟ แผนภูมิเพื่อ แสดงผลข้อมูลได้ โดยเวอร์ชันล่าสุดคือ ไมโครซอฟท์ เอกซ์เซล 2010 (Microsoft Excel 2010) ไมโครซอฟท์ เอกซ์เซล เป็นโปรแกรมที่ได้รับความนิยมในด้านการการกำนวณทางคณิตศาสตร์ โดยใช้ฟังก์ชันพื้นฐาน บวก ลบ ดูณ หาร ยกกำลัง รวมถึงฟังก์ชันทางคณิตศาสตร์ระดับสูง เช่น Modulo, ตรีโกณมิติ ฟังก์ชันทางสถิติ เช่น ค่าเบี่ยงเบนมาตรฐาน ฟังก์ชันทางการเงิน เช่น การ คิดค่าเสื่อมรากา, การคำนวณก่าปัจจุบัน ไมโครซอฟท์ เอกซ์เซล คือ การใช้งานในรูปแบบของ ฐานข้อมูล ซึ่งสามารถจัดการฐานข้อมูลที่มีขนาดประมาณไม่เกิน 65,000 ตาราง ไม่ว่าจะเป็น ตัว กรอง, การเรียงลำดับข้อมูล (Sort), กำนวณยอครวม (Subtotal) และตารางไพวอต (Pivot Table) เป็นกำสั่งสำหรับสรุปข้อมูลให้อยู่ในรูปแบบที่ดูได้ง่าย สามารถหมุนเปลี่ยนตามต้องการ นอกจากนี้ ยังสามารถทำกราฟในแบบต่างๆ เช่น เส้นตรง วงกลม กราฟรูปแท่ง ที่ใช้กับการวิเคราะห์หุ้นก็ทำ ได้ สามารถทำกราฟต่างๆให้อยู่ในรูปแบบ 2 มิติ หรือ 3 มิติ รวมถึงทำกราฟ 2 ชนิดในรูปเดียวกัน

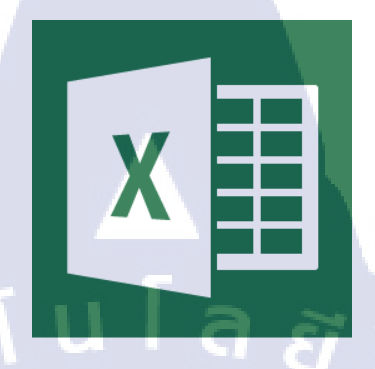

ภาพที่ 2.2 Microsoft Excel

2.2.3 Microsoft Word

โปรแกรมไมโครซอฟต์เวิร์ด ซึ่งเป็นโปรแกรมประมวลผลคำแบบพิเศษ ช่วยให้สร้าง เอกสารแบบมืออาชีพอย่างมีประสิทธิภาพและประหยัด เช่น เหมาะกับงานด้านการพิมพ์เอกสารทุก ชนิด สามารถพิมพ์เอกสารออกมาเป็นชุด ๆ ซึ่งเอกสารอาจเป็นจดหมาย บันทึกข้อความ รายงาน บทความ ประวัติย่อ และยังสามารถตรวจสอบ ทบทวน แก้ไข ปรับปรุงความถูกต้องในการพิมพ์ เอกสารได้อย่างง่ายดาย สามารถตรวจสอบสะกดคำ และหลักไวยากรณ์ เพิ่มตาราง เพิ่มกราฟิก ใน เอกสารได้อย่างง่ายดาย หรือเพิ่มเติมข้อมูลได้ตลอดเวลา สามารถใช้ลักษณะของการจัดพิมพ์ด้วย คอมพิวเตอร์ แบบตั้งโต๊ะ (Desktop Publishing) เพื่อสร้างโบชัวร์ (Brochures) ด้านสื่อ โฆษณา (Advertisements) และจดหมายข่าว (Newsletters) ได้ด้วยโปรแกรมประมวลผลกำ (word

Processor)

(0)

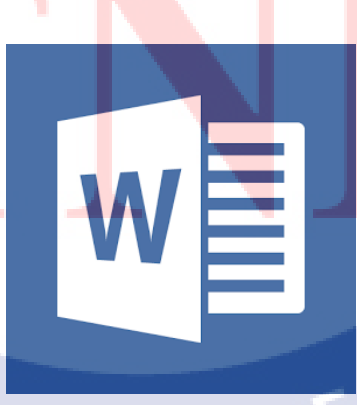

ภาพที่ 2.3 Microsoft Word

#### 2.2.4 Microsoft Visio

10

เป็นซอฟต์แวร์ที่ช่วยสร้างกราฟฟิกและแผนภูมิได้ง่ายดายอย่าง ซอฟต์แวร์Visio ้ประสิทธิภาพเพื่ออำนวยความสะควกให้กับองค์กรที่ต้องใช้กราฟฟิก แผนภูมิ แผนผัง และตาราง ต่างๆ ในการนำเสนองานรวมทั้งการสร้างบนเว็บไซต์ Visio เป็นเครื่องมือที่เสริมการทำงานของ Microsoft Office ในการช่วยให้สร้างแผนภูมิ แผนผัง ตารางแสดงโครงสร้างองค์กร แผนภูมิทาง การตลาด ตารางเวลา และอื่นๆ ได้อย่างง่ายดาย รวมทั้งช่วยเพิ่มประสิทธิภาพในการสื่อสาร โดยช่วย ให้แต่ละแผนกสามารถดูแผนภูมิหรือตารางในรูปแบบไฟล์ที่แตกต่างกันตามต้องการได้ เช่น ไฟล์ที่ ้ส่งทางอีเมล์ ระบบอินทราเน็ต และ อินเทอร์เน็ต เป็นต้น และยังช่วยให้ผู้จัดทำเอกสารสร้างภาพ ึกราฟฟิกใหม่ๆ แปลกๆ ได้สะดวก เพื่อเพิ่มสีสัน ความชัดเจนให้กับข้อมูลต่างๆ ได้เป็นอย่างดี และ ที่สำคัญก็คือ ้ช่วยประหยัดเวลาในการสร้างเอกสารหรือไฟล์เหล่านี้ได้ถึงหนึ่ง Visio 2000 เท่าตัว ซอฟต์แวร์ดังกล่าวแบ่งเป็น 4 ประเภทหลัก คือ Visio Standard Edition สำหรับผู้ใช้และ องค์กรทั่วไป Visio Professional Edition สำหรับองค์กรที่ทำงานบนระบบเครือข่ายคอมพิวเตอร์ที่ ไม่ซับซ้อนมากนัก Visio Enterprise Edition สำหรับองค์กรขนาคใหญ่ที่มีระบบเครือข่ายซับซ้อน หรือผู้พัฒนาซอฟต์แวร์ และ Visio Technical Edition สำหรับองก์กรที่ดำเนินธุรกิจด้านวิศวกรรม หรือการผลิตโดยเฉพาะ Visio 2000 เป็นแพลตฟอร์มที่ทรงพลัง คุ้มค่าที่อำนวยให้ผู้ใช้สามารถนำ แผนภูมิภาพและกราฟฟิกที่ดูง่าย น่าใช้มาทำงานในการสื่อสารด้วยงานเอกสาร งานนำเสนอใน องค์กรและระหว่างองค์กรได้ทุกวัน ดังนั้นการใช้ Visio 2000 ที่สามารถใช้งานร่วมกับโครงสร้าง พื้นฐานของไอทีในองค์กรเดิมได้ เป็นอุปกรณ์นำเสนอมาตรฐานขององค์กรนั้นจึงจะทำให้องค์กร จะมีค่าใช้จ่ายโดยรวมลดลง

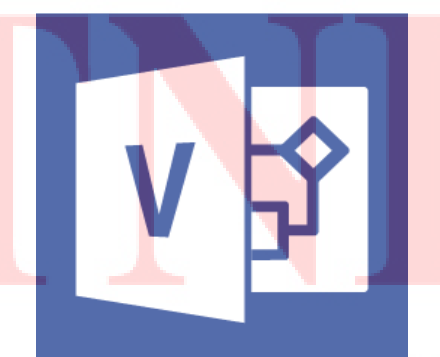

ภาพที่ 2.4 Microsoft Visio

#### 2.2.5 TeamViewer

เป็นโปรแกรมที่ช่วยในเรื่องของการสนับสนุนระยะไกล หรือ การสนับสนุนกันภายใน องก์กรไม่ว่าจะเป็นอุตสาหกรรมประเภทใด คอมพิวเตอร์ เครื่องมือที่ควบคุมผ่านคอมพิวเตอร์ และ อุปกรณ์มือถือ ล้วนเป็นเครื่องมือสำคัญต่อการดำเนินธุรกิจ องก์กรเกือบทุกแห่งสามารถใช้ ประโยชน์จากการสนับสนุนด้านไอทีภายในองก์กรที่มีความยืดหยุ่นได้ ไม่ว่าโครงสร้างพื้นฐาน ระบบไอทีจะมีขนาดและความซับซ้อนเพียงใดก็ตามซึ่งในปัจจุบันบริษัท IConcepts ใช้ในการ ควบคุมปัญหาเมื่อลูกค้ามีปัญหาตามด่านต่าง ๆ เราก็จะสามารถ Remote ไปสำรวจได้อย่างทันทีโดย ไม่ต้องเดินทางไปที่ตามจุดผ่านแคนต่าง ๆ เพราะระยะทางในการเดินทางก่อนข้างมากทำให้ ประหยัดค่าใช้จ่ายในส่วนของการเดินทางภายในองก์กรไปได้อีกทั้งยังสามารถสนับสนุนลูกค้าได้ อย่างทั่วถึงและรวดเร็ว

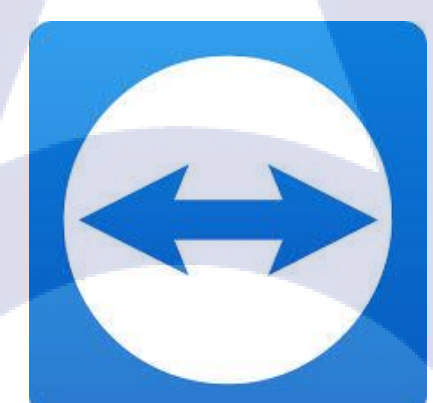

ภาพที่ 2.5 TeamViewer

#### 2.2.6 Snagit

โปรแกรมจับภาพหน้าจอที่มีคุณภาพสูงและใช้กันอย่างมากมายในงานระดับมืออาชีพ โดย สามารถจับภาพหน้าจอได้ทุกอย่าง เช่น การที่เราจะจับภาพของหน้าจอเว็บเพจ ถ้าเว็บไหนยาวๆ เรา ต้องมานั่งทำที่ละส่วนแล้วนำภาพมาต่อกันเอง สำหรับโปรแกรม Snagit นี้กด Click ทีเดียวจับได้ทั้ง หน้าเว็บเพจ เรียกได้ว่าเหมาะแก่การนำไปใช้ทำสื่อการเรียนการสอนต่างๆ นอกจากนี้โปรแกรม Snagit ยังมีความสามารถในการอัดวีดีโอหน้าจอ, อัดวีดีโอคลิปทุกความเคลื่อนไหวบนหน้าจอ การ ใช้โปรแกรม Snagit นี้เพื่ออัดวีดีโอบันทึกหน้าจอ หรือ จับภาพหน้าจอ และเขียนกำบรรยายสั้นๆ

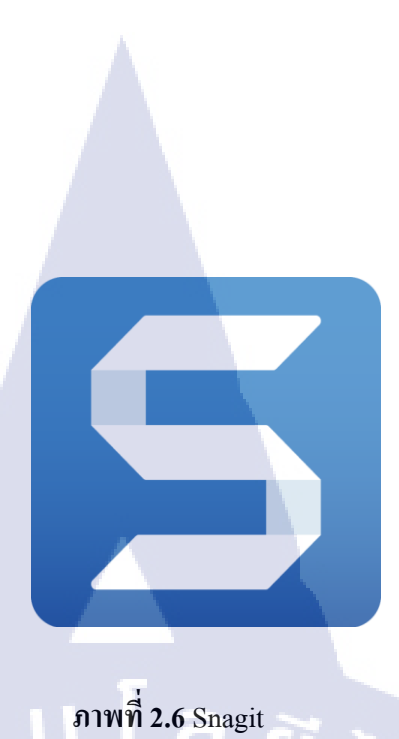

#### 2.2.7 Remote Desktop Connection

10

เป็นโปรแกรมจัดการเซสชั่นเดสก์ท็อประยะใกลที่ติดมากับWindows จัดการเซิร์ฟเวอร์ด้วย เดสก์ท็อประยะใกล (Remote Desktop) ช่วยให้ผู้ดูแลระบบสามารถจัดการเซิร์ฟเวอร์ได้สะดวก รวดเร็ว อย่างไรก็ตามถ้าต้องจัดการเซิร์ฟเวอร์เป็นจำนวนมากอาจเกิดความสับสนได้ ปัญหา ดังกล่าวนี้สามารถแก้ไขได้โดยใช้โปรแกรมจัดการเซสชั่นเดสก์ท็อประยะไกล (Remote Desktop Connections Manager) ซึ่งจะช่วยให้ผู้ใช้สามารถ เข้าถึง จัดโครงสร้าง จัดกลุ่ม และจัดการเซสชั่น และ ฯลฯ ได้จากหน้าต่างเดียว

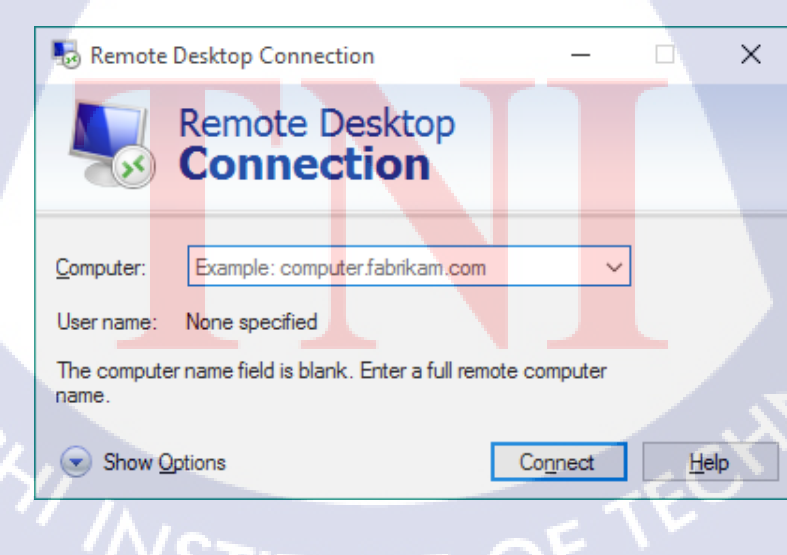

ภาพที่ 2.7 Remote Desktop Connection

#### 2.2.8 Adobe Experience Design (XD)

10

โปรแกรมครบวงจรโปรแกรมแรกสำหรับการทำงานด้านเว็บไซต์และโมบายล์แอปพลิเคชัน ตั้งแต่การออกแบบ Designing การสร้างต้นแบบ Prototyping การใช้ Layers และการใช้ Symbols ทั้งสองสิ่งนี้คือคุณลักษณะที่ยอดเยี่ยมในการออกแบบทั้งในโปรแกรมยอดนิยมอย่าง Photoshop CC และ Illustrator CC ซึ่งโปรแกรม XD ได้นำ Layers และ Symbols มาใช้เพื่อตอบสนองความ ต้องการของนักออกแบบ UX นอกจากนี้ นักออกแบบยังสามารถแชร์ตัวต้นแบบให้ผู้ทดลองใช้เพื่อ ขอความกิดเห็นในการใช้งานได้แบบเรียลไทม์ ความสามารถในการทำงานร่วมกันแบบเรียลไทม์ (real-time collaboration) อย่างการให้ทีมงานช่วยกันแก้ไขเนื้อหา co-editing of documents, การ ออกแบบเป็นเวอร์ชั่น visual versioning, และการนำ Creative Cloud Libraries มาใช้

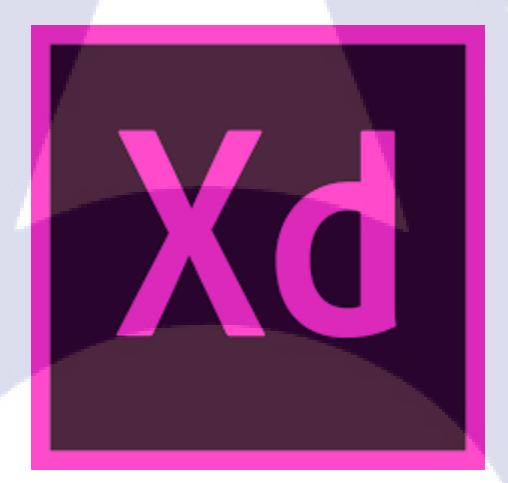

ภาพที่ 2.7 Adobe Experience Design (XD)

# บทที่ 3 แผนงานการปฏิบัติงานและขั้นตอนการดำเนินงาน

## 3.1 แผนงานการฝึกงาน

จากการที่ข้าพเจ้าได้เข้าปฏิบัติงานที่บริษัท IConcepts Co.,Ltd. ได้รับมอบหมายงาน ทคสอบระบบของ ตรวจคนเข้าเมือง และอื่นๆ

# ตารางที่ 3.1 ตารางเวลาในการปฏิบัติสหกิจศึกษา 🗍

|   |                                                                       | ſ | ดือ | นโ | 1 | l | ดือ | นข์ | ้ำ | វេ | คือ | นขิ | 4 | l | ดือ | นขึ | 1 |  |
|---|-----------------------------------------------------------------------|---|-----|----|---|---|-----|-----|----|----|-----|-----|---|---|-----|-----|---|--|
|   | หัวข้องาน                                                             |   |     | 1  |   |   | 2   | 2   |    |    | 3   | ¢   | 5 |   | 2   | 1   | - |  |
|   | ปฐมนิเทศในบริษัทดูประวัติกวามเป็นมาของบริษัท                          |   |     |    |   |   |     |     |    |    |     |     | S |   |     |     |   |  |
|   | เลือกตำแหน่งงานที่จะศึกษางาน                                          |   |     |    |   |   |     |     |    |    |     |     |   |   |     |     |   |  |
|   | ศึกษา Story board, Flowchart system, Step test                        |   |     |    |   |   |     |     |    |    |     |     |   |   | S   |     |   |  |
|   | ศึกษาโปรแกรม ที่บริษัททำโครงการอยู่                                   |   |     |    |   |   |     |     |    |    |     |     |   |   |     |     | ) |  |
|   | ทคสอบโปรแกรม หาข้อผิคพลาด                                             |   |     |    |   |   |     |     |    |    |     |     |   |   |     |     |   |  |
|   | ทดสอบเครื่องก่อนติดตั้งร <mark>ะบบ</mark>                             |   |     |    |   |   |     |     |    |    |     |     |   |   |     |     |   |  |
| 7 | ออกปฏิบัติงานนอกสถาน <mark>ที่ จัง</mark> หวัด สระแ <mark>ก้</mark> ว |   |     |    |   |   |     |     |    |    |     |     |   | / |     | 2   |   |  |
|   | Test ตาม UserStory                                                    |   |     |    |   |   |     |     |    |    |     |     | - |   | ,   |     |   |  |
|   | ทำFlow ของระบบ                                                        |   |     |    |   |   |     |     |    |    |     | 2   | - |   |     |     |   |  |
|   | ทำReject ประกอบ ใบUserStory                                           |   |     |    |   |   |     | (   |    | 2  |     |     |   |   |     |     |   |  |
|   | Test ตาม UserStory                                                    |   |     | 2  |   |   |     |     |    |    |     |     |   |   |     |     |   |  |

| Test ตาม UserStory<br>Run scrip เข้า Database       |   |   |   |   |   |   |   |   |   |   |   |   |   |   |  |
|-----------------------------------------------------|---|---|---|---|---|---|---|---|---|---|---|---|---|---|--|
| Update Userstory                                    |   |   |   |   |   |   |   |   |   |   |   |   |   |   |  |
| Test ตาม UserStory                                  |   |   |   |   |   |   |   |   |   |   |   |   |   |   |  |
| ทำExcelเตรียมข้อมูลสำหรับตรวจนับสินค้าใน            |   |   |   |   |   |   |   |   |   |   |   |   |   |   |  |
| โครงการ                                             |   |   |   |   |   |   |   |   |   |   |   |   |   |   |  |
| ทำExcelเตรียมข้อมูลสำหรับตรวจนับสินค้าใน            | 2 | 7 | 7 |   |   |   |   | 2 |   |   |   |   |   |   |  |
| โครงการ                                             | Γ |   | / | 4 | h | ) |   |   |   | - |   |   |   |   |  |
| ทำExcelเตรียมข้อมูลสำหรับตรวจนับสินค้าใน            |   |   |   |   |   |   | ć | / | _ |   |   |   |   |   |  |
| โครงการ                                             |   |   |   |   |   |   |   |   |   |   | - |   |   | - |  |
| ตรวงนับสินค้าในโครงการ                              |   |   |   |   |   |   |   |   |   |   | Ç |   |   |   |  |
| ตรวจนับสินค้าใน โครงการ                             |   |   |   |   |   |   |   |   |   |   |   | 5 |   |   |  |
| เตรียมของที่จะส่งไป จังหวัดต่างๆ                    |   |   |   |   |   |   |   |   |   |   |   |   | ¢ |   |  |
| ทำเอกสารสำหรับตรวจรับ                               |   |   |   |   |   |   |   |   |   |   |   |   |   |   |  |
| เตรียมของที่จะส่งไป จังหวัดต่างๆ                    |   |   |   |   |   |   |   |   |   |   |   |   |   |   |  |
| ตรวจเอกสารสำหรั <mark>บตรวจรับ</mark>               |   |   |   |   |   |   |   |   |   |   |   |   |   |   |  |
| ออกติดตั้งระบบที่จังหวัด <mark>ตาก</mark> ตม.แม่สอด |   |   |   |   |   |   |   |   |   |   |   |   | Ľ |   |  |
| Test Web Reports                                    |   |   |   |   |   |   |   |   |   |   |   |   |   |   |  |

STITUTE O

## **3.2** รายละเอียดที่นักศึกษาปฏิบัติในการฝึกงาน

ทคสอบตรวจสอบระบบตรวจคนเข้าเมือง ของรัฐบาลซึ่งเป็นความปลอคภัยของ ประเทศต้องมีความละเอียดและเงื่อนไขพิเศษต่างๆของราชการ ต้องใช้ความเข้าใจและกระบวนการ ต่างๆของตรวจคนเข้าเมือง

ตรวจสอบสินค้าทั้งหมดภายในโครงการ ทดสอบสินค้า ตรวจนับสินค้า ลงทะเบียน สินค้าในโครงการสำหรับตรวจรับ

d

สนับสนุนและอำนวยความสะควกในเรื่องเกี่ยวกับเทคโนโลยี ติดตั้ง และตั้งก่าต่างๆ

## 3.3 ขั้นตอนการดำเนินงานที่นักศึกษาปฏิบัติงาน

ขั้นตอนสำหรับการออกแบบและวิเกราะห์ระบบ My stock โดย ทฤษฎีSDLC

3.3.1 การวิเคราะห์ระบบงาน เป็นขึ้นตอนของการศึกษาระบบงานเดิมที่ใช้ในปัจจุบัน (Current System) ปัญหาที่เกิดจากระบบงานเดิม ตลอดจนการศึกษาถึงความต้องการของธุรกิจ (Business Needs and Requirements) พร้อมกับการประเมินเหตุการณ์ต่าง ๆ เพื่อหาทางเลือกที่เหมาะสมมา แก้ปัญหา

#### **3.3.1.1 ศึกษาระบบ**

ศึกษาข้อมูลที่เกี่ยวกับการบริหารสินค้ากงกลังและกำสั่งซื้อ เพื่อนำมาปรับใช้การออกแบบ

#### 3.3.1.2 การออกแบบ Fl<mark>ow ส</mark>ำหรับระบบ My stock

#### 3.3.1.2.1 System Flow Diagram

แผนภาพการทำงานของระบบซึ่งแสดง ถำคับขั้นตอนของการทำงาน โดยแต่ละ ขั้นตอนจะถูกแสดง โดยใช้สัญลักษณ์ซึ่งมีความหมายบ่งบอกว่า ขั้นตอนนั้น ๆ มี ลักษณะการทำงาน ทำให้ง่ายต่อความเข้าใจ

#### คำอธิบายFlow

10

(Start) เริ่มจากผู้ใช้เข้าระบบ ระบบจะทำการตรวจสอบชื่อผู้ใช้และรหัสผ่าน ต่อมา ระบบ จะ ตรวจสอบว่าเป็นการเข้าใช้ครั้งแรกหรือไม่ ถ้าใช้ระบบจะพาไปยังหน้าต่างสำหรับตั้งก่าครั้ง แรก เมื่อเสร็จแล้ว

เข้าสู่หน้าเมนูหลัก(main menu) จะโชว์เมนูหลักทั้งหมดของโปรแกรม

- Dashboard สามารถ แสดงรายงานต่างๆ ได้ Export File ได้
- Product List สามารถ สร้างรายการ/แก้ใขรายการ/ลบรายการ ได้
- Stock IN สามารถ สร้างรายการ/แก้ใขรายการ/ลบรายการ สร้างบาร์โค้ค ได้
- Order รับรายการจาก Web หรือ API และทำการยืนยันรายการ และ ปริ้นที่อยู่และใบเสร็จ
- Stock OUT เป็นการตัดสินก้าออก เป็นการจบขั้นตอนการทำงาน (END)
- Insurance ประกันสินค้าสำหรับของเสีย เพื่อรอสินค้าเกลมสินค้าให้กับลูกค้า
- History บันทึกทุกอย่างที่จบขั้นตอนในระบบ
- Setting ตั้งค่าต่างๆ เช่น สร้างผู้ใช้เฉพาะ Stock OUT ขึ้นมา

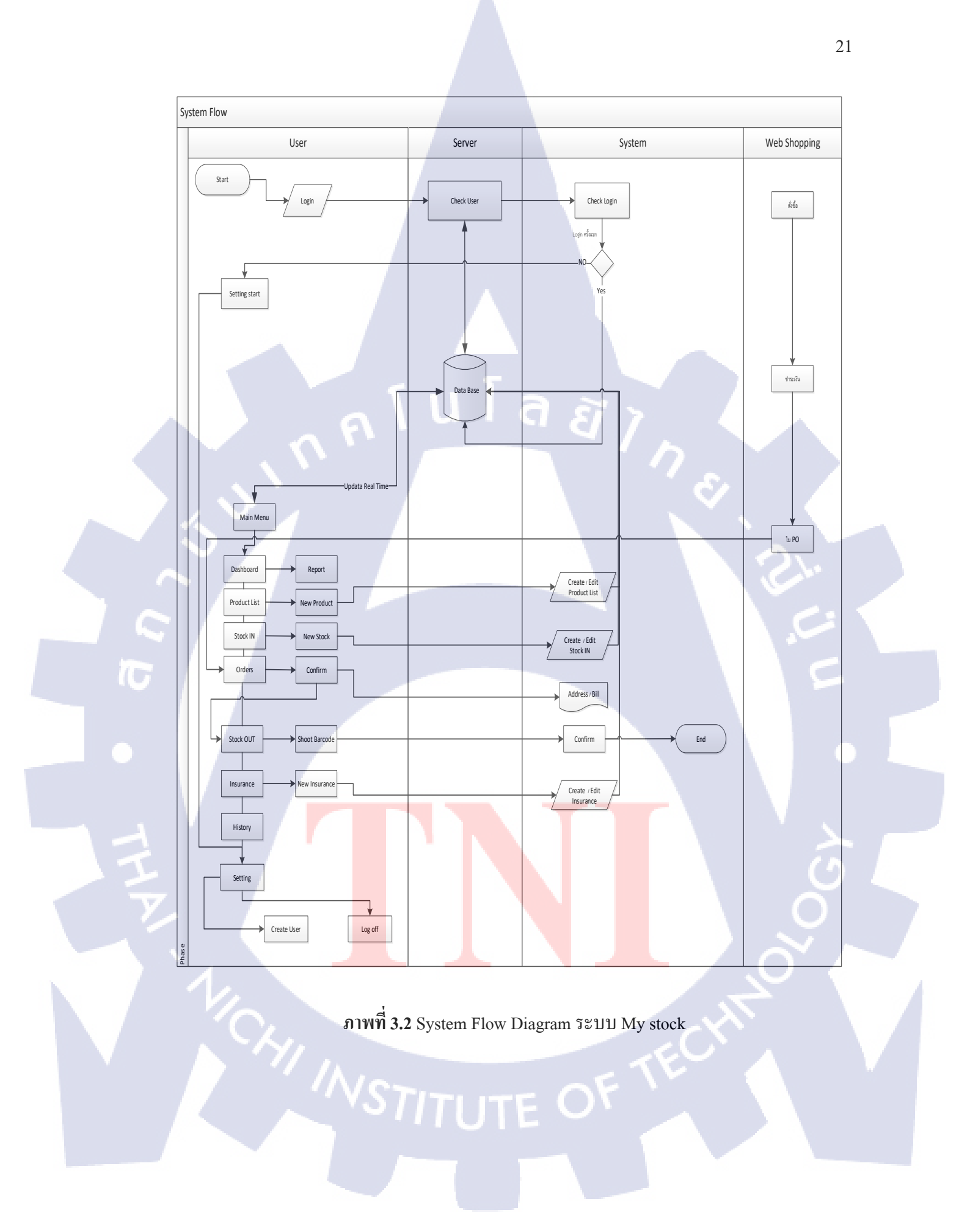

#### 3.3.1.2.2 Business Flow Diagram

แผนภาพแสดงลำดับการทำงานในเชิงธุรกิจ

คำอธิบายFlow

(Start) เริ่มจาก ลูกค้าสั่งซื้อสินค้าและทำการยืนยันคำสั่งซื้อ ทำการตรวจสอบสินค้าว่ามีสินค้า ตามจำนวนหรือไม่ ถ้าไม่มี ทำการติดต่อสั่งซื้อสินค้า เมื่อได้สินค้ามาแล้ว ถ้ายังไม่มีรายการต้อง ลงทะเบียนสินค้าใหม่ และตามด้วยเพิ่มจำนวนสินค้าที่เข้ามา ต่อมายิงสินค้าออกทำการตัด สินค้าออกจากระบบและส่งสินค้า (End)

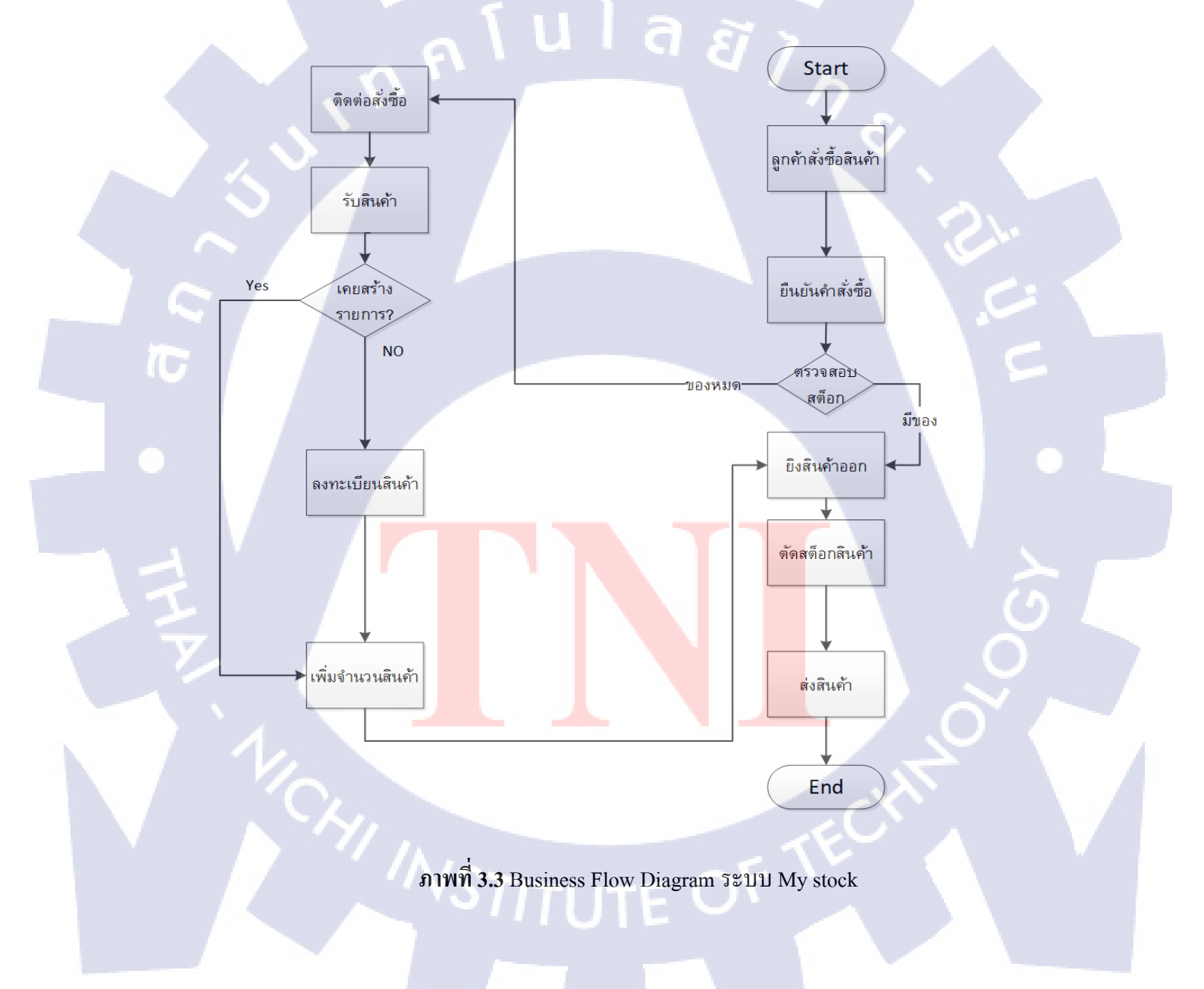

#### 3.3.1.2.2 Entity-Relationship Diagram (E-R)

แบบจำลองที่ใช้อธิบายโครงสร้างของฐานข้อมูลซึ่งเขียนออกมาในลักษณะของรูปภาพ การ อธิบายโครงสร้างและความสัมพันธ์ของข้อมูล (Relationship)

FK Product ID

FK D\_ID

FK Product\_ID

PK

#### คำอธิบายFlow

ตารางนี้เป็นตารางแสดงกวามสัมพันธ์ของข้อมูล

ເรີ່ມຈາກ

10

Product ID จะมีความสัมพันธ์กับ Order , Stock , History\_stock\_status

Order\_ID จะมีความสัมพันธ์กับ Insurance

D\_ID จะมีความสัมพันธ์กับ Stock

Insurance

PK

ภาพที่**3.4** Entity-Relationship Diagram (E-R) ระบบ My stock

History\_Stock\_Status

Dealer

РК

#### 3.3.1.2.3 Data Flow Diagram (DFD)

แผนภาพแสดงการไหลของข้อมูลจากแหล่งข้อมูลภายนอกเข้ามาในระบบ เพื่อแสดง วิธีการไหลของข้อมูลจากกระบวนการหนึ่งไปอีกกระบวนการหนึ่ง

คำอธิบายFlow

#### แสดงการใหลจาก

( .

Web ส่งข้อมูล User Detail , Payment , PO Detail ไปยัง Application Web ใด้รับข้อมูล Status Shipping จาก Application

Stock ใด้รับข้อมูล Shipping Order , IN stock Request , Out Stock Request จาก Application Stock ส่งข้อมูล Qty และ Shipping Confirmation ใปยัง Application

Admin ส่งข้อมูล Product Detail , Manamet User ไปยัง Application Admin ใด้รับข้อมูล Order Detail , History Detail(Log Detail) จาก Application

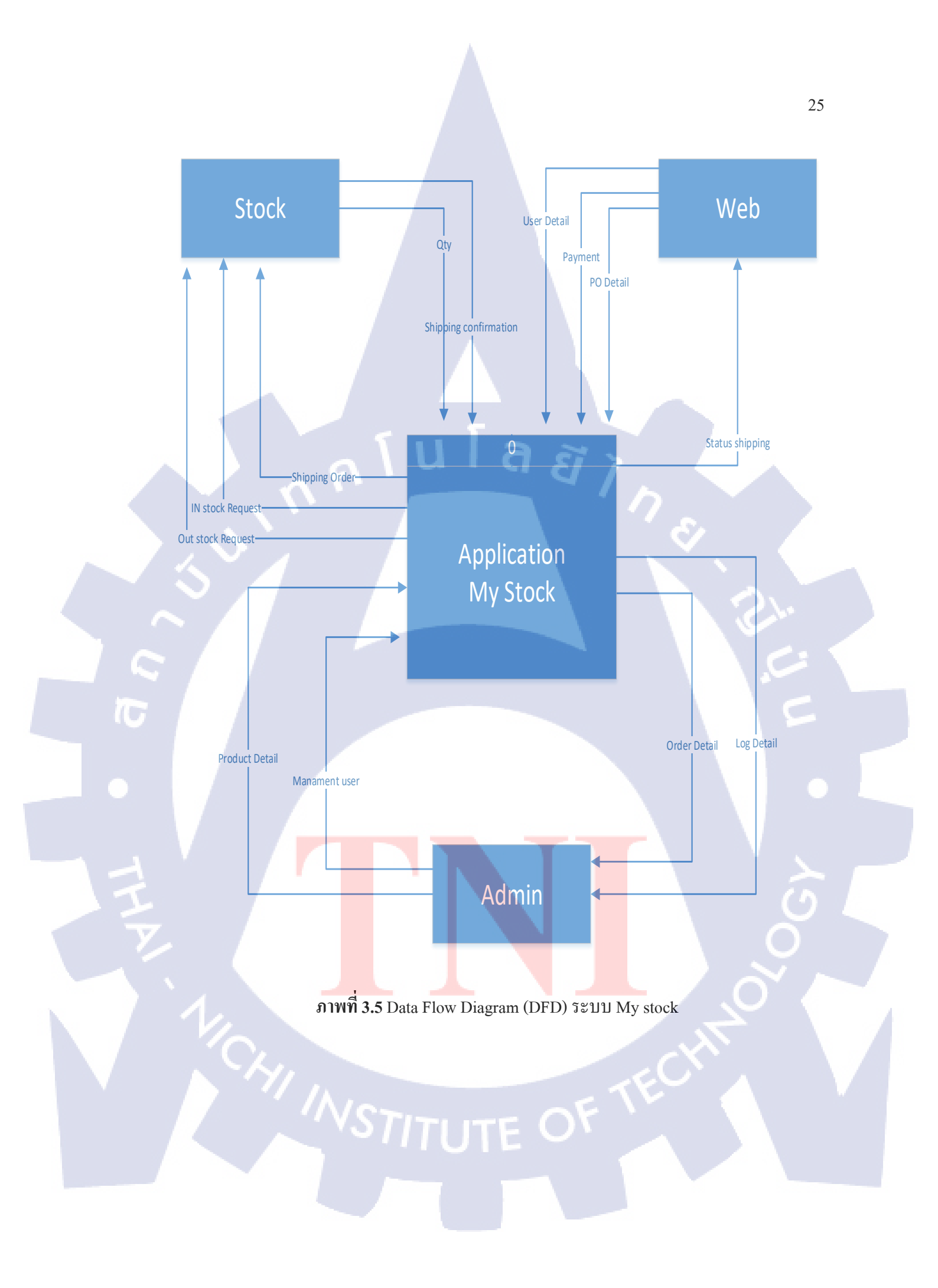

#### 3.3.1.2.4 Use case Diagram

แผนภาพที่แสดงการทำงานของผู้ใช้ระบบและความสัมพันธ์กับระบบย่อย ภายในระบบ ใหญ่

คำอธิบายFlow

เจ้าของธุรกิจและAdmin สามารถทำได้ทุกอย่างบนระบบ ลูกค้า สามารถ ส่งข้อมูลคำสั่งซื้อ และรับสถานะสินค้า คนรับOrder สามารถ รับคำสั่งซื้อจากลูกค้าและจัคการคำสั่งซื้อ ฝ่ายคลังสินค้า สามารถ จัคการคำสั่งและสินค้าเข้าออก

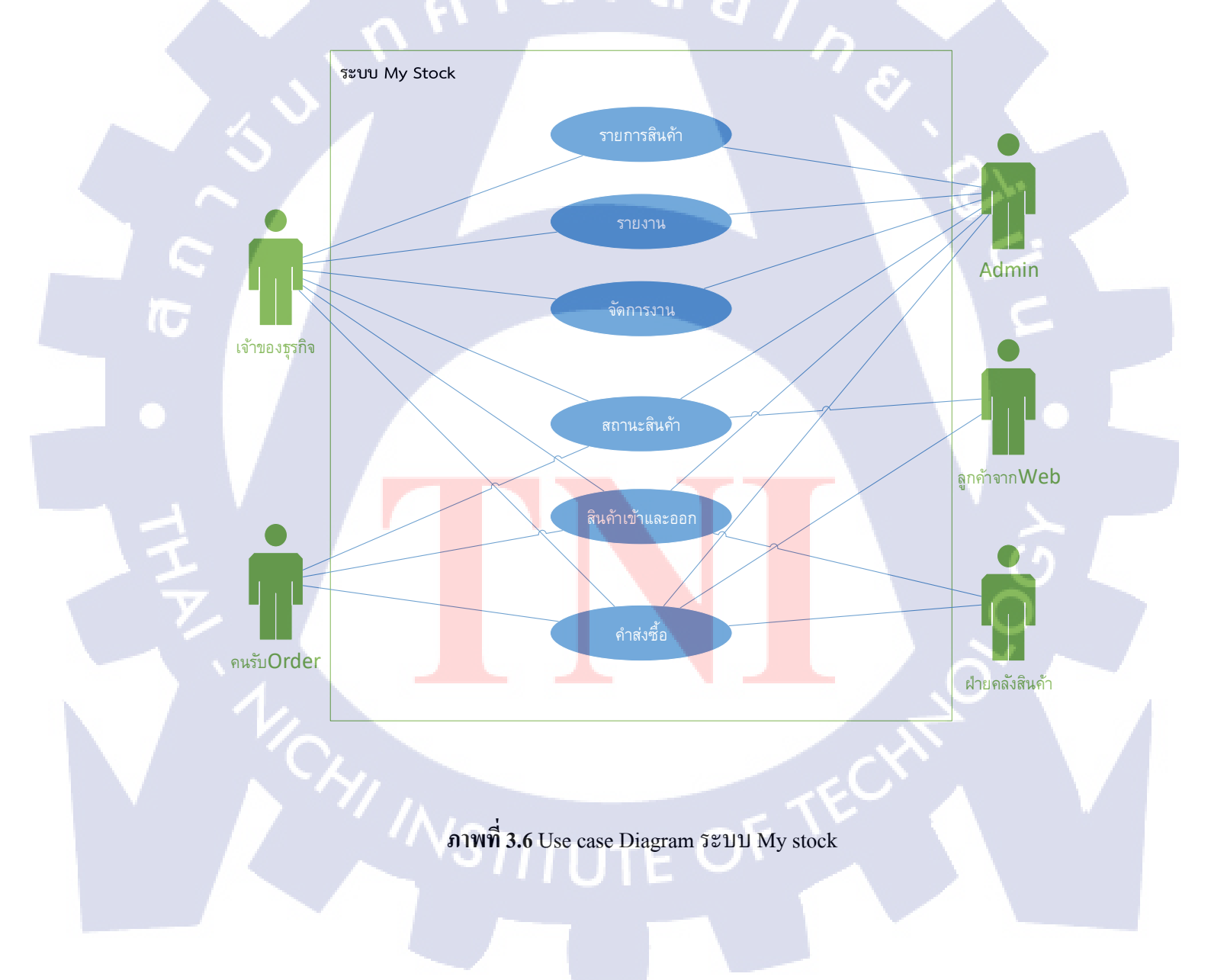

3.3.1.2 การออกแบบและวางระบบงาน เป็นขึ้นตอนหลังจากการวิเกราะห์ระบบงานซึ่งเป็นขึ้นตอน ที่นักวิเกราะห์ระบบจะต้องวางโครงสร้างของระบบงาน ในรูปลักษณะทั่ว ๆ ไปและในรูป ลักษณะเฉพาะโดยมีการแจกแจงรายละเอียดที่แน่ชัดของแต่ละงาน หรือระบบงานย่อยของระบบที่ ได้ออกแบบขึ้นจะถูกส่งต่อไปให้กับโปรแกรมเมอร์เพื่อจะได้ทำการเขียนโปรแกรมให้เป็นระบบที่ ปฏิบัติงานได้จริงในขึ้นตอนต่อไป

การออกแบบ user interface (UI) สำหรับระบบ My stock

3.3.1.2.1 หน้า Login

10

คือหน้าแรก ที่ต้องเข้ามาเพื่อ Login เพื่อเข้าไปยังเมนูหลัก ปุ่ม Register : สมัครสมาชิคเพื่อเข้าใช้งาน ปุ่ม Login : เมื่อใส่รหัสครบถ้วนสามารถกคปุ่ม Login ได้

| ता रू                 | 9:41 AM           | \$ 100% 💼 |
|-----------------------|-------------------|-----------|
| M                     | , Sto             | ck        |
| 110                   | 7 210             | on        |
| Userna                | me                |           |
| Passwo                | ord               |           |
|                       | Log In            | Register  |
|                       |                   |           |
| 8+                    | Sign in with Goog | gle       |
| 6.A-7                 | -                 | -         |
| A PAR                 | J.C.              |           |
|                       | PI                |           |
| and the second second |                   |           |

กาพที่ 3.7 UI Login

## 3.3.1.2.2 หน้า Setting

สำหรับการ Login ครั้งแรกเท่านั้น

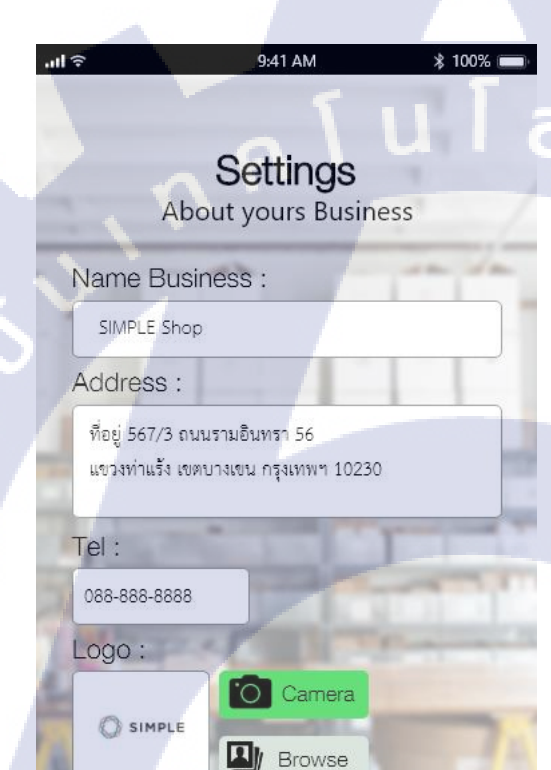

Confirm

Name Business : ชื่อธุรกิจ

Address : ที่อยู่ของธุรกิจ

Tel : เบอร์โทร

Logo : โลโก้ของธุริกิจ

ปุ่ม Camera : เปิดกล้องในโทรศัพท์ ปุ่ม Browse : เปิดรูปที่อยู่ในเครื่อง ปุ่ม <mark>Confirm : ยื</mark>นยันการกรอกข้อมูล

ภาพที่ 3.8 UI Settings First time

# STITUTE OF

#### 3.3.1.2.3 หน้า แสดงเมนูหลัก

เป็นหน้าที่แสดงทุกเมนูในแอปพลิ<mark>เคชันสำหรับ Admin</mark> หรือ เจ้าของธุรกิจ ประกอบไปด้วย

- 1. เมนู Setting ตำแหน่ง: ขวาบนสุด รายละเอียด: ตั้งค่าต่างๆ และ Log out ออกจากระบบ
- 2. เมนู Dashboard รายละเอียค: เกี่ยวกับรายงานต่างๆ แสดงสถิติทั้งหมดในคลังสินค้า
- 3. เมนู Product List รายละเอียค: เกี่ยวกับสินค้าและรายละเอียคทุกอย่างที่ลงทะเบียนในระบบ
- 4. เมนู Stock In รายละเอียค: เกี่ยวกับลงทะเบียนสินค้าที่เข้ามาในคลังสินค้า
- 5. เมนู Stock Out รายละเอียด: เกี่ยวกับตัดสินค้าออกจากกลังสินค้า
- 6. เมนู Dealer รายละเอียค: เกี่ยวกับการติดต่อกับตัวแทนจำหน่าย ติดต่อสั่งซื้อ ต่างๆ
- 7. เมนู Orders รายละเอียค: เกี่ยวกับคำสั่งซื้อที่รับมาจาก Web shopping
- 8. เมนู Insurance รายละเอียค: เกี่ยวกับการลงทะเบียนสินที่เสีย
- 9. เมนู History ตำแหน่ง:ขวาล่างสุด รายละเอียด: บันทึกทุกกิจกรรมที่เกิดขึ้นในระบบ

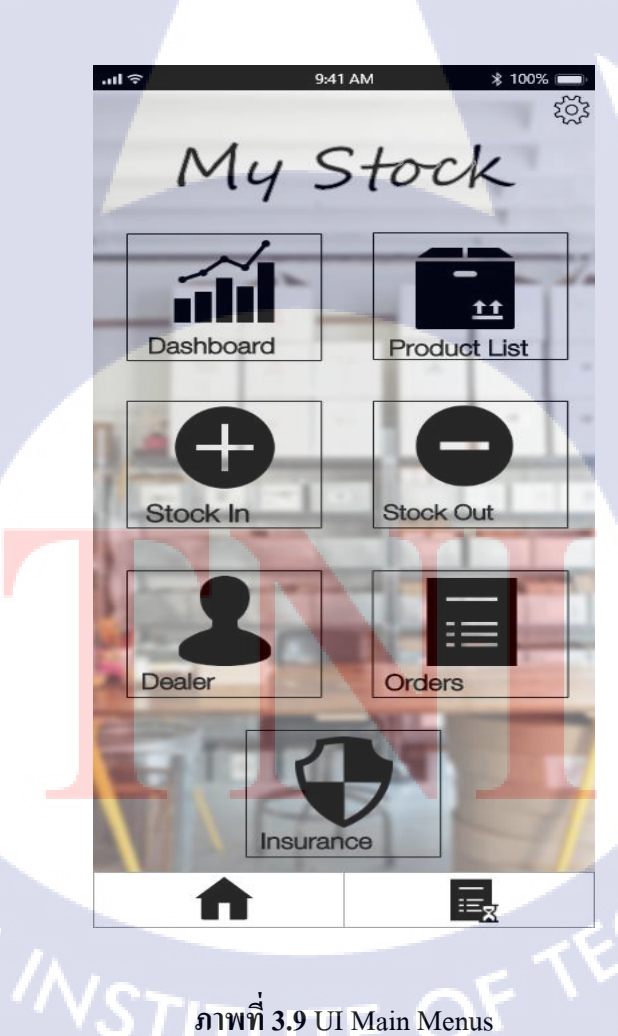

ภาพที่ 3.9 UI Main Menus

#### 3.3.1.2.4 หน้า เมนู Setting

รายละเอียค: ตั้งค่าต่างๆ และ Log out ออกจากระบบ

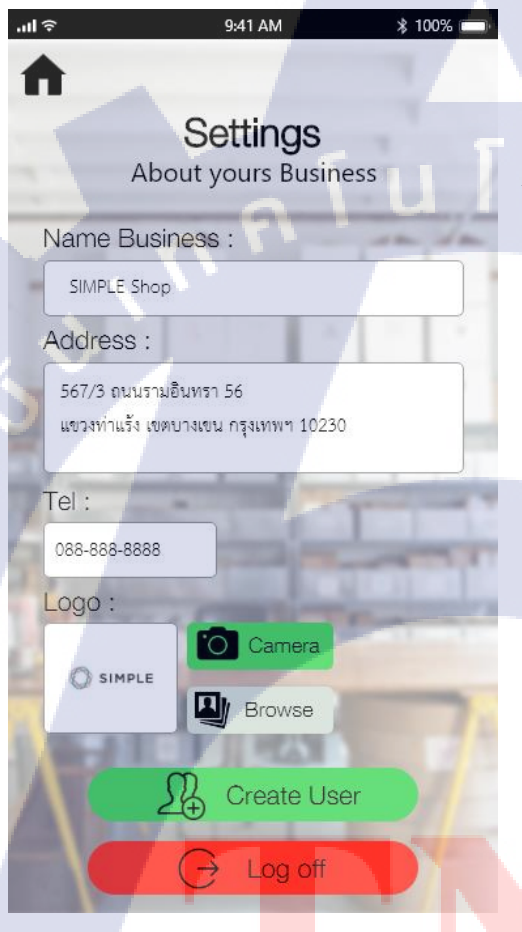

10

ภาพที่ **3.10 <mark>UI S</mark>etting** 

Name Business : ชื่อของธุรกิจ

Address : ที่อยู่ของธุรกิจ

Tel : เบอร์ โทร

Logo : โลโกของธุริกิจ

ปุ่ม Camera : เปิดกล้องในโทรศัพท์ ปุ่ม Browse : เปิดรูปที่อยู่ในเครื่อง

<mark>ปุ่มCreat</mark>e User : สร้าง User เพื่อใช้งานเฉพาะเมนู ปุ่มL<mark>og o</mark>ff : ออกจากระบบ

#### 3.3.1.2.4.1 หน้า เมนู Setting

ปุ่ม Create Users สำหรับสร้าง Users เฉพาะงานนั้นๆ

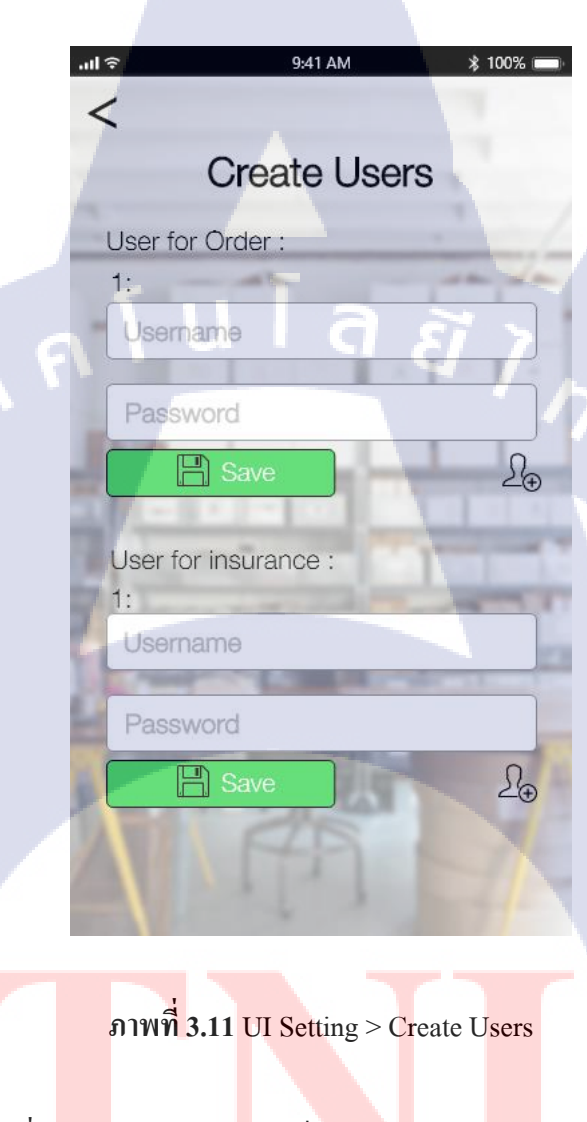

สมัครขั้นต้น สามารถเพิ่ม <mark>User</mark> ได้ 2 User <mark>แ</mark>บ่งเป็น

1. User for Order

10

2. User for Insurance

และสามารถซื้อการสร้าง User เพิ่มได้ เพื่อใช้งานหลายคน

สามารถแก้ไขได้ตลอดเวลาในเครื่องAdmin(User หลัก)

#### 3.3.1.2.5 หน้า เมนู Dashboard

TC

รายละเอียค: เกี่ยวกับรายงานต่างๆ แสดงสถิติทั้งหมดในกลังสินก้า

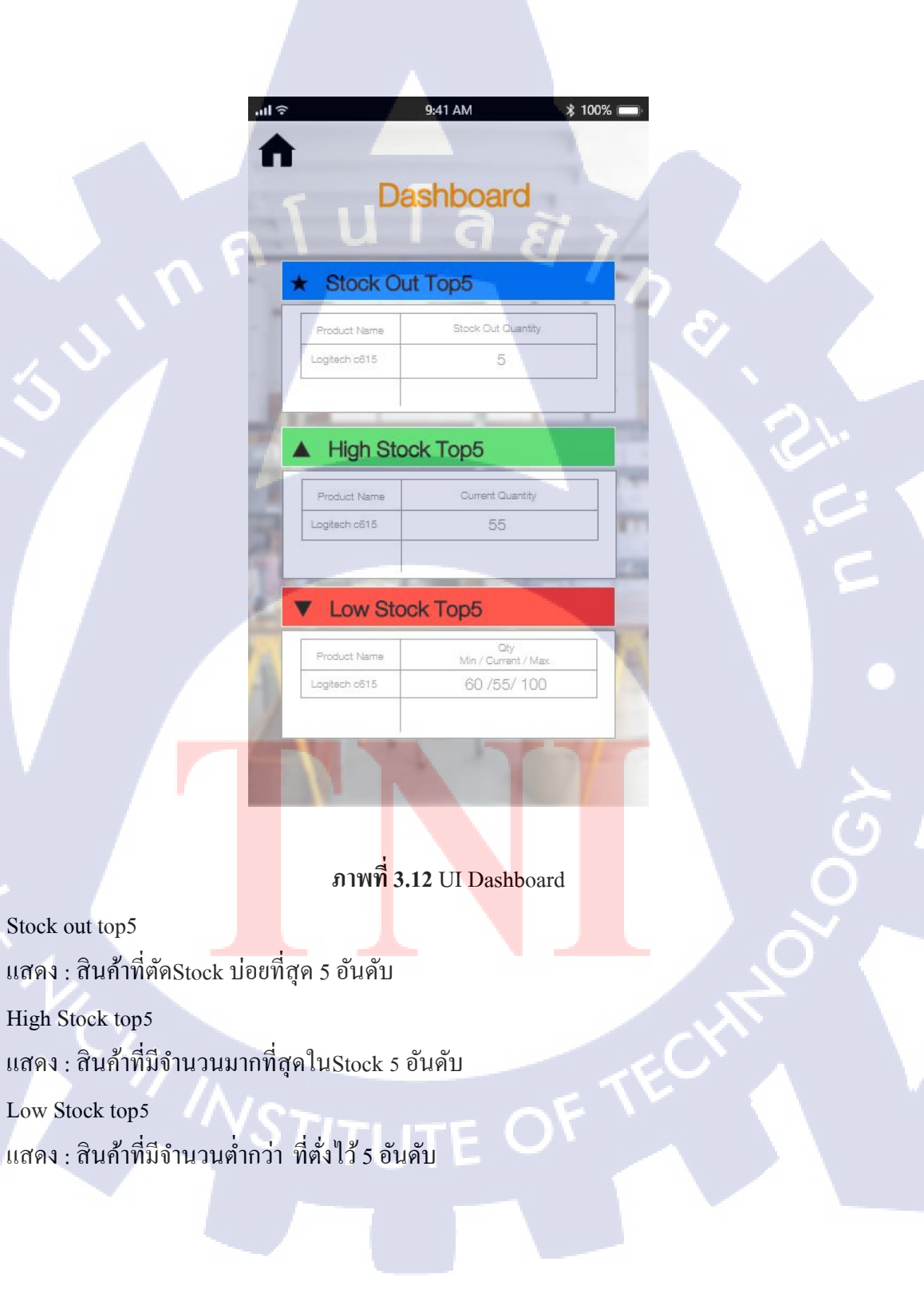

#### 3.3.1.2.6 หน้า เมนู Product List

10

รายละเอียด: เกี่ยวกับสินค้าและรายละเอียดทุกอย่างที่ลงทะเบียนในระบบ

ปุ่ม + : สร้างรายการ Product List ใหม่ ปุ่มบาร์ โค้ด : เปิดกล้องพื่อสแกนบาร์ โค้ดในการค้นหาข้อมูลได้ไวขึ้น ปุ่มหน้าต่างแสดงรายละเอียด : เพื่อแก้ไขข้อมูลในรายการสินค้านั่นๆ

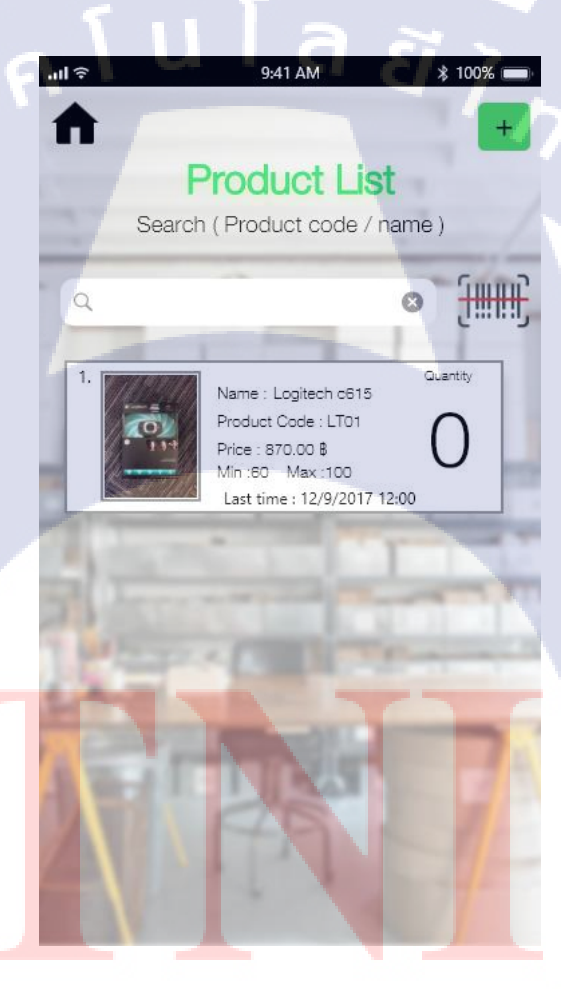

ภาพที่ 3.13 UI Product List

| .ul ≎ 9:41 AM % 100% 💻            |
|-----------------------------------|
| <                                 |
| Create Product                    |
|                                   |
| Product Code :"                   |
|                                   |
| Barcode :                         |
| Usr833070832                      |
| Name *                            |
| Name :                            |
| Description :                     |
| Webcam                            |
|                                   |
| Sale Price .*                     |
| 870.00 B                          |
| Minimum Stock :* Maximum Stock :* |
| 60 100                            |
|                                   |
| Product Image :                   |
|                                   |
|                                   |
| C Logitach Augus                  |
|                                   |
|                                   |
|                                   |
|                                   |
|                                   |
|                                   |
| Camera Browse                     |
| NT+IN S                           |
| Save                              |
|                                   |
|                                   |
|                                   |

ภาพที่ 3.14 UI Create Product List

รายละเอียด ในหน้าสร้างรายการสินค้า

Product Code : รหัสสินค้ำ สามารถกำหนดเองได้ ไม่ซ้ำกัน Barcode : สแกนบาร์โค้ดเพื่อเวลายิงบาร์โค้ด Name : ชื่อสินค้ำ Descrpition : รายละเอียดสินค้ำ Sale Price : ราคาขาย

Minimum Stock : ขั้นต่ำสุดของสินก้าในกลัง เมื่อสินก้าต่ำกว่านี้ตั้งไว้จะต้องทำการสั่งซื้อสินก้า

Maximum Stock : ขั้นสูงสุดของสินค้าในคลังสินค้า เมื่อสินค้าสูงกว่าที่ตั้งไว้ต้องทำการระบายสินค้าออก

Camera : ถ่ายรูปจากมือถือ Browse : <mark>เถื</mark>อกรูป<mark>จากเ</mark>ครื่อง

Save : บัน<mark>ทึกข้อมูลทั้ง</mark>หมด

VSTITUTE OF

#### 3.3.1.2.7 หน้า เมนู Stock In

TC

รายละเอียด: เกี่ยวกับลงทะเบียนสินค้าที่เข้ามาในคลังสินค้า

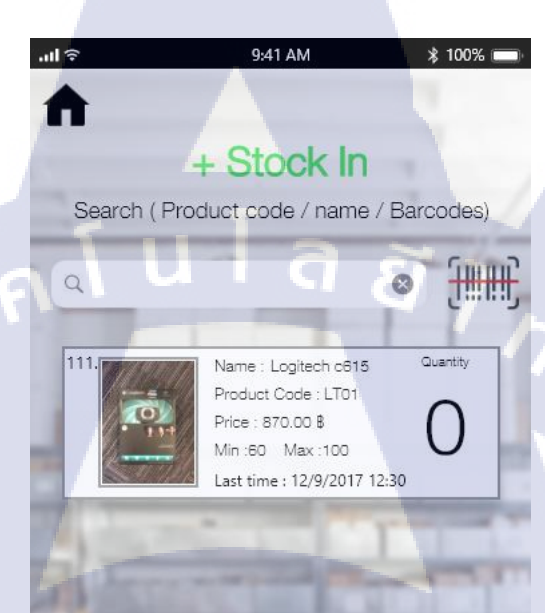

ภา<mark>พที่ 3.15 UI Sto</mark>ck In

ี่ปุ่มบาร์โค้ด : เปิดกล้องพื่<mark>อสแก</mark>นบาร์โค้ดใ<mark>น</mark>การค้นห<mark>าข้อ</mark>มูลได้ไ<mark>วขึ้น</mark> ปุ่มหน้าต่างแสดงรายละเอียด : เพื่อแก้ไขข้อมูลในรายการสินค้านั่นๆ

# STITUTE OF

หน้ารายละเอียดภายในรายการสินค้าเข้า

| ມມີ 🗢 9:41             | AM * 100% No.111  |
|------------------------|-------------------|
| < Create S             | Stock In          |
| Product Code :         |                   |
| LT01                   | an de             |
| Name :                 |                   |
| Logitech c615          |                   |
| Stock In Quantity :*   | a                 |
| 60                     | + 4 /             |
| QC Check:*             | the second second |
| Create Barcode: 🗸      | -                 |
| Comment :              | BCT.              |
| รับมาจากบริษัท xxxxxxx |                   |
|                        |                   |
| 1 - 24                 |                   |
| E s                    | Save              |
|                        | 77-               |

## ภาพที่ 3.16 UI Create Stock In

ปุ่ม ย้อนกลับ : ย้อน<mark>ไปหน้<mark>าที่แ</mark>ล้ว</mark>

10

Product Code : อ้างอิงมาจากสินค้าในProduct List เป็นรหัสเฉพาะของสินค้าไม่มีซ้ำกัน Name : อ้างอิงมาจากสินค้าในProduct List เป็นชื่อของสินค้า Stock In Quantity : จำนวนที่จะเพิ่มสินค้าเข้าในระบบ QC Check : ปุ่มยืนยันว่าตรวจสินค้าก่อนรับเข้าระบบแล้ว Create Barcode : สร้างบาร์ โค้ดตามจำนวนสินค้าที่เข้ามาใหม่ Commet : ใส่หมายเหตุ ปุ่ม Save : บันทึกข้อมูลลงระบบ

#### 3.3.1.2.8 หน้า เมนู Stock Out

10

รายละเอียค: เกี่ยวกับตัดสินค้าออกจากคลังสินค้า

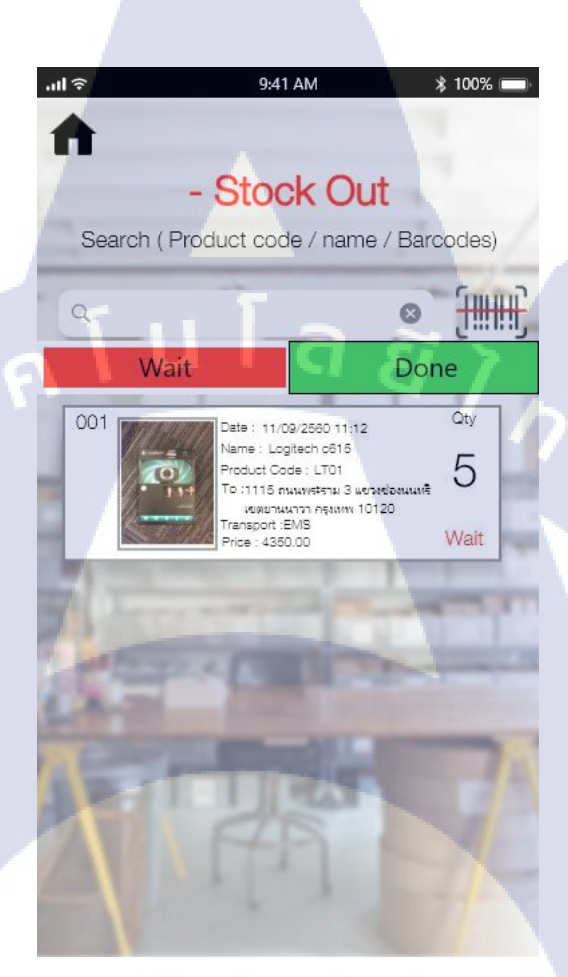

## ภาพ<mark>ที่ 3.17 U</mark>I Stoc<mark>k</mark> Out

ปุ่ม Home : กลับหน้าเมนู<mark>หลัก</mark> ปุ่มบาร์ โค้ค : เปิดกล้องพื่อสแกนบาร์ โค้คในการค้นหาข้อมูลได้ไวขึ้น ปุ่มหน้าต่างแสดงรายละเอียด : เพื่อแก้ไขข้อมูลในรายการสินค้านั่นๆ ปุ่มสถานะ Wait : แสดงสินค้าที่รอการตัคStock ปุ่มสถานะ Done : แสดงสินค้าที่ตัคStock เสร็จเรียบร้อย

| ມຟ ຈີ 9:41 AM \$ 100% 🗩        |
|--------------------------------|
| < 001                          |
| Edit Stock Out                 |
| Product Code :                 |
| LT01                           |
| Name :                         |
| Logitech c615                  |
| Stock Out Quantity :           |
| 5                              |
| Customer :                     |
| Connor Mcdavid                 |
| Delivery to:                   |
| 1115 ถนนพระราม 3 แขวงช่องนนทรี |
| เขตยานนาวา กรุงเทพ 10120       |
|                                |
| Transport : Tel :              |
| EMS 089-999-9999               |
| Comment :                      |
|                                |
|                                |
|                                |
| 1 209212340                    |
| 2 209212341                    |
| 3 209212342                    |
| 5 209212344                    |
| Next >                         |
|                                |
|                                |

ภาพที่ **3.18** UI Edit Stock Out

หน้ารายละเอียดข้อสินค้าที่จะทำการตัดStock

Product Code : อ้างอิงมาจากคำสั่งซื้อที่ส่งมาจาก Web เป็นรหัสเฉพาะของสินก้ำไม่มีซ้ำกัน Name : อ้างอิงมาจากคำสั่งซื้อที่ส่งมาจาก Web เป็นชื่อของสินก้า Stock out Quantity : จำนวนที่จะตัดสินก้าเข้าในระบบ Customer : ชื่อผู้สั่งสินก้า Delivery to : สถานที่จัดส่งของผู้สั่งสินก้า Transport : ประเภทที่อยากให้จัดส่ง Tel : เบอร์ โทรของผู้สั่งสินก้า Comment : หมายเหตุ

## ขั้นตอนการตัดStock

- 1. สแกนบาร์โค้ด : เพื่อบันทึกว่าเลขบาร์โค้ดตัวนี้ได้ออกจากระบบไปยังที่ไหน
- 2. ปุ่ม Next : กคเมื่อกรอกข้อมูลเสร็จเรียบร้อย
- เป็นการยืนยันข้อมูล
- 4. ข้อมูลส่งไปยังเมนู Order เพื่อตรวจสอบและยืนยันคำสั่ง
- 5. ปริ้นข้อมูลรายรายเอียดสินค้า ที่จัดส่ง
- 6. ส่งสินค้า

10

#### 3.3.1.2.9 หน้า เมนู Dealer

10

รายละเอียด: เกี่ยวกับการติดต่อกับตัวแทนจำหน่าย ติดต่อสั่งซื้อ ต่างๆ

ปุ่มHome : กลับไปยังหน้าหลัก ปุ่ม + : สร้างรายการข้อมูลผู้ติตต่อ เบอร์ โทรสีน้ำเงิน : สามารถกค โทรออกได้ทันที

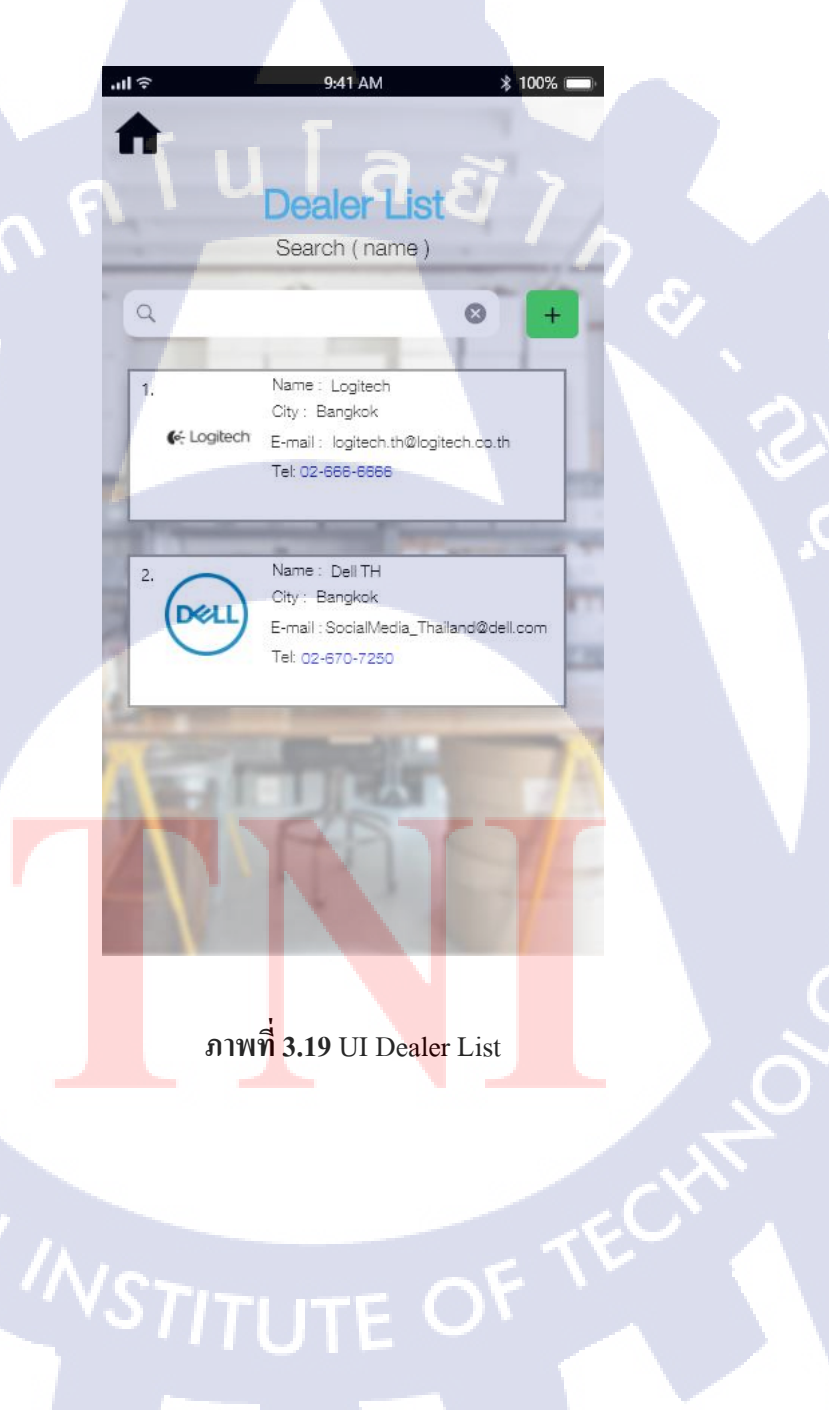

#### 3.3.1.2.10 หน้า เมนู Orders

**IC** 

รายละเอียค: เกี่ยวกับคำสั่งซื้อที่รับมาจาก Web Shopping

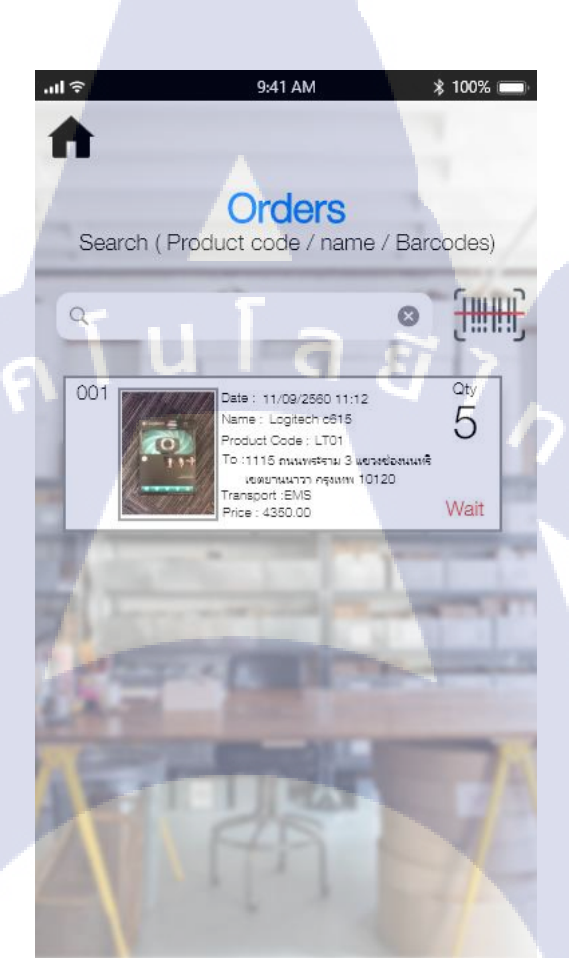

ภา<mark>พที่ 3.20</mark> UI Orders

ปุ่ม Home : กลับหน้าเมนู<mark>หลัก</mark> ปุ่มบาร์ โค้ด : เปิดกล้องพื่<mark>อสแก</mark>นบาร์ โค้ดในการค้นหาข้อมูลได้ไวขึ้น ปุ่มหน้าต่างแสดงรายละเอี<mark>ยด :</mark> เพื่อแก้ไขข้<mark>อ</mark>มูลในรายก<mark>าร</mark>สินค้านั่นๆ

# STITUTE OF

| .ul 奈 9:41 AM ≵ 100% 📼         |
|--------------------------------|
| < 001                          |
| Edit And Print                 |
|                                |
| Product Code :                 |
| LI01                           |
| Name :                         |
|                                |
| Quantity : Total :             |
| β                              |
| Customer :                     |
| Connor Mcdavid                 |
| Delivery to:                   |
| 1115 ถนนพระราม 3 แขวงช่องนนทรี |
| เขตยานนาวา กรุงเทพ 10120       |
|                                |
| Transport : Tel :              |
| EMS 089-999-9999               |
| Comment :                      |
|                                |
|                                |
|                                |
| Confirm                        |
|                                |

## ภาพที่ 3.21 UI Edit Orders

Product Code : อ้างอิงมาจากกำสั่งซื้อที่ส่งมาจาก Web เป็นรหัสเฉพาะของสินก้าไม่มีซ้ำกัน Name : อ้างอิงมาจากกำสั่งซื้อที่ส่งมาจาก Web เป็นชื่อของสินก้า Stock out Quantity : จำนวนที่จะตัดสินก้าเข้าในระบบ Customer : ชื่อผู้สั่งสินก้า Delivery to : สถานที่จัดส่งของผู้สั่งสินก้า Transport : ประเภทที่อยากให้จัดส่ง Tel : เบอร์โทรของผู้สั่งสินก้า Comment : หมายเหตุ ปุ่มConfirm : กดเมื่อกรอกข้อมูลกรบถ้วน

| <b>.ıl</b> ≎ 9:    | 41 AM        | \$ 100% 📻               |
|--------------------|--------------|-------------------------|
| <                  |              | 001                     |
| View A             | nd Prin      | t                       |
| Product Code :     |              |                         |
| LT01               |              | -                       |
| Name :             | -            | and a                   |
| Logitech c615      | -            |                         |
| Stock Out Quantity | : Total :    |                         |
| 5                  | 435          | 0.00 β                  |
| Customer :         | 10.00        |                         |
| Connor Mcday       | /id          | 1                       |
| Delivery to:       |              |                         |
| 1115 ถนนพระราม 3   | 8 แขวงช่องนน | เทรี                    |
| เขตยานนาวา กรุงเทท | v 10120      | Concession in which the |
| 10000              |              |                         |
| Transport :        | Tel :        | State of Longer         |
| EMS                | 089-999      | 9-9999                  |
| Comment :          |              |                         |
|                    | No.          |                         |
|                    |              |                         |
|                    | 4            |                         |
|                    | [ <u>a</u> = | Address                 |
|                    | tin in       | Address                 |

ภาพที่ 3.22 UI View and Print Orders

10

Product Code : อ้างอิงมาจากกำสั่งซื้อที่ส่งมาจาก Web เป็นรหัสเฉพาะของสินล้าไม่มีซ้ำกัน Name : อ้างอิงมาจากกำสั่งซื้อที่ส่งมาจาก Web เป็นชื่อของสินล้า Stock out Quantity : จำนวนที่จะตัดสินล้าเข้าในระบบ Customer : ชื่อผู้สั่งสินล้า Delivery to : สถานที่จัดส่งของผู้สั่งสินล้า Transport : ประเภทที่อยากให้จัดส่ง Tel : เบอร์โทรของผู้สั่งสินล้า Comment : หมายเหตุ ปุ่ม Bill : เป็นใบเสร็จของรายการนั่นๆ สามารถปริ้นได้ ปุ่ม Address : ที่อยู่ของลูกล้า เพื่อทำการส่ง สามารถปริ้นได้

#### 3.3.1.2.11 หน้า เมนู Insurance

รายละเอียค: เกี่ยวกับการลงทะเบียนสินค้าที่เสีย

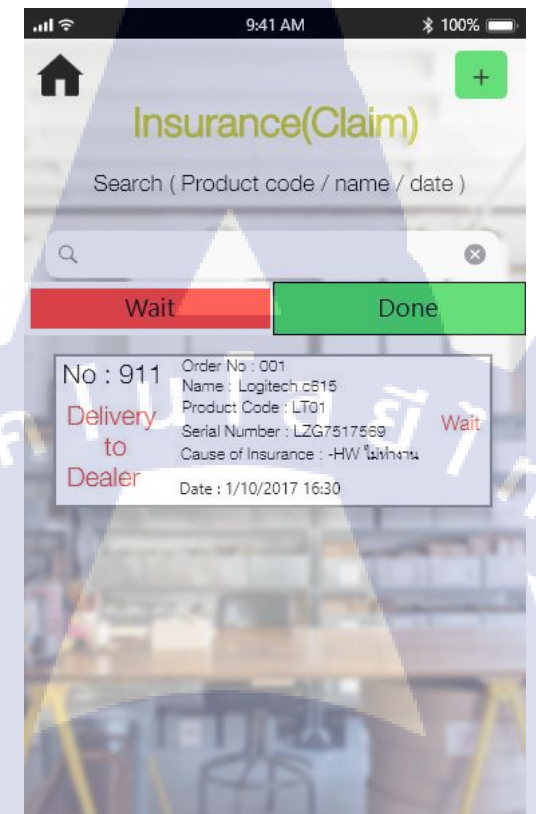

## ภาพที่ 3.23 UI Insurance

ปุ่ม Home : กลับ ไปยังหน้าเมนูหลัก ปุ่ม + : เพิ่มรายการ ปุ่ม Wait : แสดงรายการที่ส่งไปเครมสินค้า ปุ่ม Done : แสดงรายการที่ได้สินค้าใหม่กลับมา

TC

| .ul 奈 9:41 AM ≱ 100% □<br>No : 911 |
|------------------------------------|
|                                    |
| insurance(Claim)                   |
| Order No :*                        |
| 001 Q                              |
|                                    |
| Name : *                           |
|                                    |
| Serial Number : *                  |
|                                    |
| Customer :                         |
|                                    |
| Tel:                               |
| Delivery                           |
| Delivery :                         |
|                                    |
| The second second                  |
| Delivery to Dealer:                |
| Logitech TH                        |
| Cause of Insurance :               |
|                                    |
|                                    |
|                                    |
| L Dave                             |
|                                    |
|                                    |

ภาพที่ **3.24** UI Create Insurance

รายละเอียดภายใน ของการสร้างรายการสินค้าที่ส่งเครมสินค้า สามารถสร้างได้โดยดึงข้อมูลของเลขOrder มาเพื่อแสดงข้อมูลได้โดยง่าย

TC

#### 3.3.1.2.12 หน้า เมนู History

รายละเอียด: บันทึกทุกกิจกรรมที่เกิดขึ้นในระบบ

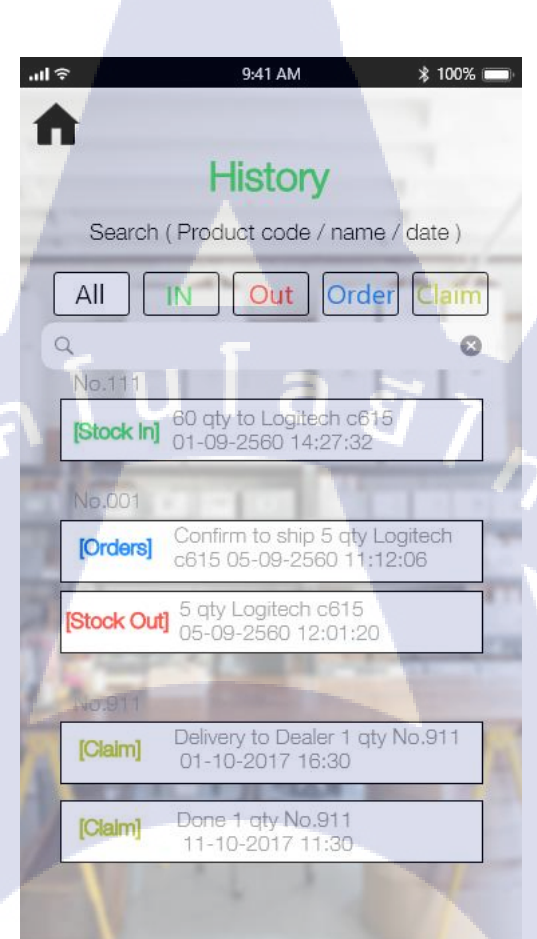

ภาพที่ 3.25 UI History

ปุ่มสถานะ All , IN , OUT <mark>, Or</mark>der , Clam เลือกเพื่อดูประวัติเฉพาะส<mark>ถาน</mark>ะนั่นๆ

10

## 3.3.1.3 การนำระบบเข้าสู่ธุรกิจหรือผู้ใช้

เป็นขึ้นตอนที่นำเอาระบบงานมาติดตั้ง (Install) ให้กับผู้ใช้ และเพื่อให้แน่ใจว่าระบบงานสามารถ ปฏิบัติงานได้ตรงตามวัตถุประสงค์ระบบงานจะต้องถูกทำการตรวจสอบมาอย่างดี พร้อมกับการ ฝึกอบรม (Education and Training) ให้ผู้ใช้ระบบสามารถใช้ระบบงานได้อย่างมีประสิทธิภาพและ ถูกต้อง

นำเอา Design UI ทั้งหมดมาเชื่อมเพื่อสร้างความสัมพันธ์ระหว่างหน้า เป็นการสร้าง Preview ทั้งหมดของระบบ

#### ARTBOARDS

📄 iPhone 6/7 – Camera iPhone – 1 ■ iPhone 6/7 – Update Stock Out – 1 ■ iPhone 6/7 – confirm and print – 7 ■ iPhone 6/7 – Create Stock In – 1 ■ iPhone 6/7 – confirm and print – 6 iPhone 6/7 – Create Product – 2 ■ iPhone 6/7 – Create Product – 1 🖿 iPhone 6/7 – log out iPhone 6/7 – Insurance wait – 1 iPhone 6/7 - Insurance - 3 🖿 iPhone 6/7 – log Claim iPhone 6/7 – log order iPhone 6/7 – log in ■ iPhone 6/7 – Insurance wait – 2 iPhone 6/7 – Insurance done iPhone 6/7 – Insurance – E iPhone 6/7 – Insurance wait

ภาพที่ 3.26 Prototype

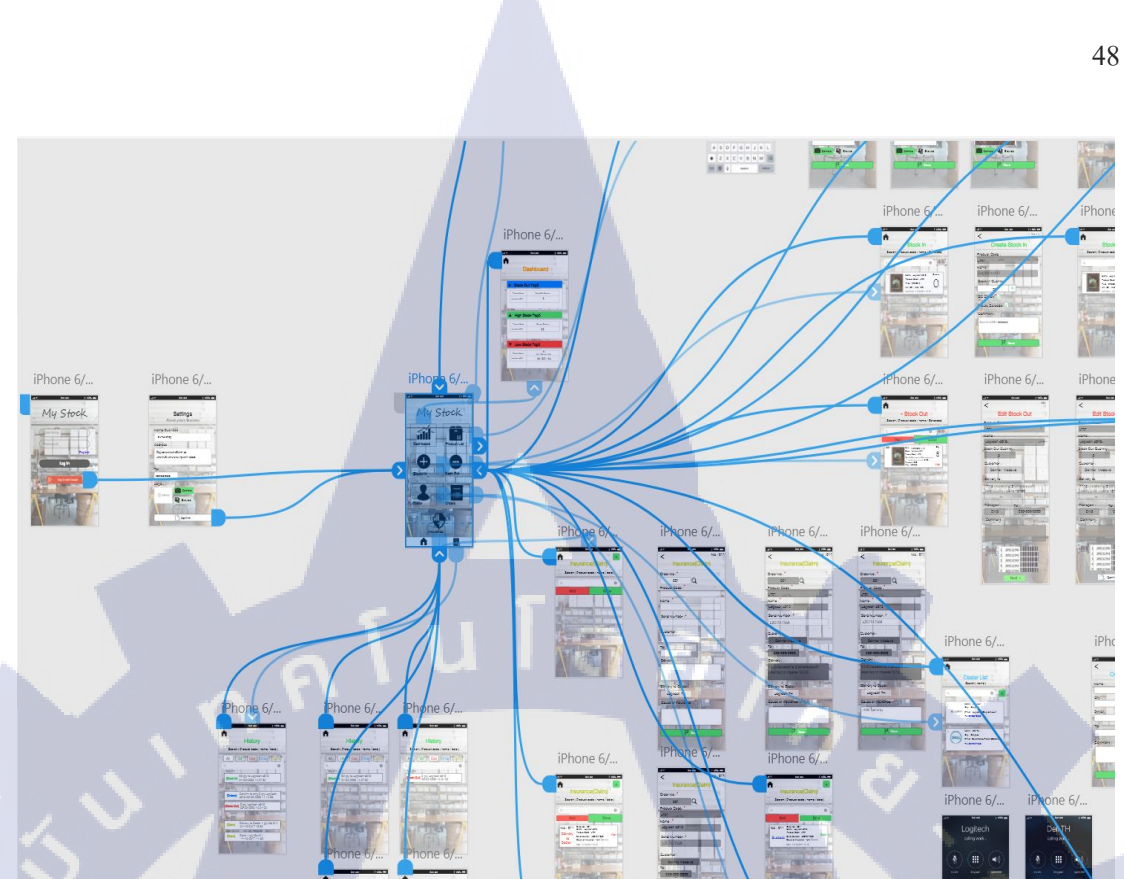

ภาพที่ 3.27 Prototype main menu

3.3.1.4 การคำเนินการสนับสนุนภายหลังการติดตั้งระบบงาน

10

เกี่ยวข้องกับการบำรุงรักษาระบบงาน (System Maintenance) และการปรับปรุงระบบงาน (System Improvement)

้สำหรับขั้นตอนในการทดสอบแอปพลิเกชัน เพื่อก้นหาจุด บกพร่องของแอปพลิเกชัน โดย แบ่งขั้นตอนการทค<mark>สอบระบบออกเป็น 2ขั้นตอ</mark>น ดังนี้

## 3.3.1.4.1 การทดสอบหน่วยย่อย (Unit Testing)

ในการทคสอบห<mark>น่วย</mark>ย่อย มุ่งเน<mark>้น</mark>ที่การตร<mark>วจสอ</mark>บควา<mark>มถูก</mark>ต้องและก้นหาข้อผิดพลาดที่ ้เกิดขึ้นภายในของแต่ละ<mark>ฟังก์ชั่น</mark>การทำง<mark>าน</mark>ที่ละฟังก์ชั่<mark>น</mark> โดยผู้<mark>พัฒนา</mark>เลือกใช้วิธีการทดสอบแบบ ไวทบ็อซ (White-Box Testing) ซึ่งเป็นวิธีการทคสอบที่เหมาะสม เนื่องจากแอปพลิเคชันที่ พัฒนาขึ้นมีการแบ่งเป็นหน่วยย่อย ๆ ที่ไม่มีความซับซ้อน วิธีการทคสอบนี้เป็นการทคสอบพึงก์ชั่น การทำงานแอปพลิเคชันว่าการทำงานอย่างไร เพื่อให้แอปพลิเคชันทำงานได้ถูกต้องและหา ้ข้อผิดพลาดหรือไม่ เป็นการทดสอบที่ผู้พัฒนาได้ดำเนินการไปพร้อมกับการพัฒนาแอปพลิเคชัน แล้ว

#### 3.3.1.4.2 การทดสอบแบบบูรณาการ (Integration Testing)

10

การทคสอบแบบบูรณาการเป็นขั้นตอนที่สองของการทคสอบแอปพลิเคชัน โดยการทคสอบ ในขั้นตอนนี้จะเกิดขึ้นได้หลังจากมีการทคสอบหน่วยย่อยครบทุกฟังก์ชั่นแล้ว ด้วยการนำทุก ฟังก์ชั่นของแอปพลิเคชันมาประกอบรวมกัน เพื่อทำการทคสอบการทำงานรวมกันทำการทคสอบ ความถูกต้อง และก้นหากวามผิดพลาคในการเชื่อมต่อ การส่งผ่านข้อมูลระหว่างฟังก์ชั่นแต่ละ ฟังก์ชั่นที่สัมพันธ์กัน

เมื่อความต้องการเปลี่ยนแปลงไป และระบบงานที่กำลังปฏิบัติอยู่เป็นประจำ จำเป็นต้อง ปรับปรุงใหม่ นักวิเคราะห์ระบบจะต้องกลับไปเริ่มต้นที่ขั้นที่ 1 ใหม่ และจะเป็นเช่นนี้เรื่อย ๆ ไป ถ้าเกิดกวาเปลี่ยนแปลงของระบบ

## บทที่ 4

## สรุปผลการดำเนินงาน การวิเคราะห์และสรุปผลต่าง ๆ

ขั้นตอนการการคำเนินงานโครงงานการ ออกแบบและวิเคราะห์ระบบ ในบทที่ 3 สามารถ สรุปผลการคำเนินงานได้ ดังนี้

## 4.1 ขั้นตอนและผลการดำเนินงาน

ในการปฏิบัติงานโครงงานการวิเคราะห์และออกแบบระบบ มีการดำเนินงานโดยสรุป ดังต่อไปนี้

- ศึกษาเกี่ยวกับระบบตรวจคนเข้าเมืองและระบบคลังสินค้า เช่น ระบบผ่านแคนของระบบ และระบบคลังสินค้ามาใช้ในการทำโครงงาน
- ศึกษาเรียนรู้การใช้งาน เครื่องมือต่างๆที่ใช้ในงานและ โครงงาน โดยเรียนรู้และศึกษาจาก การทำงานของพนักงานในบริษัท
- การทำโครงงานนี้ได้เอาทฤษฎีการพัฒนาระบบ SDLC มาออกแบบและวิเคราะห์ระบบ Applicationกลังสินก้า โดยนำมาใช้ 4 ขั้นตอนของ SDLC 1 – 4

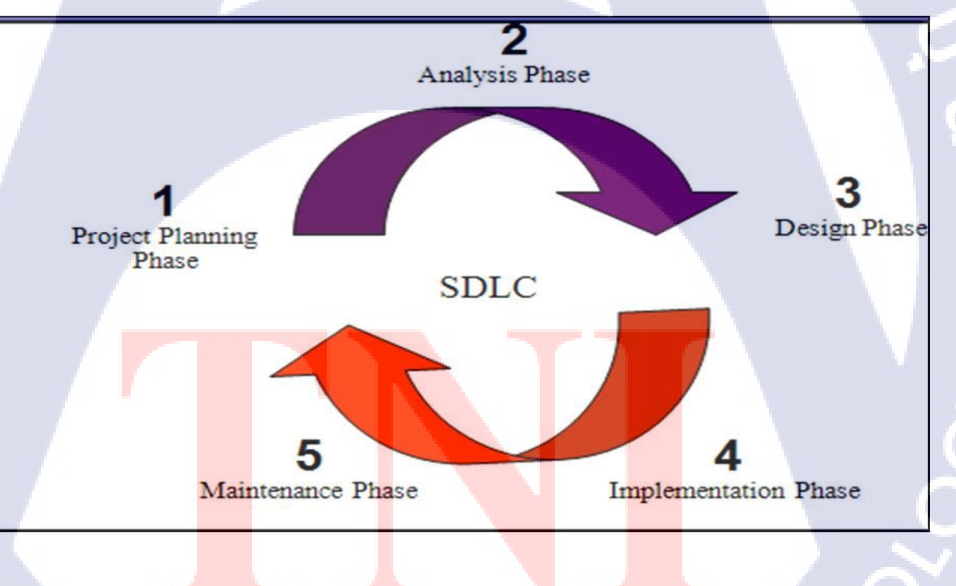

## ภาพที่ 4.1 SDLC

- 4. ออกแบบ UI โดยการสำรวจและศึกษาการวางตำแหน่งเมนูต่างๆที่ควรจะเป็น
- นำไปพัฒนาต่อยอดทางกวามกิดสามารถประยุกต์ใช้มาตามกวามต้องการของธุรกิจนั้นๆ ต่อไป

## บทที่ 5 บทสรุปและข้อเสนอแนะ

## 5.1 สรุปผลการดำเนินงาน

10

จากการวิเคราะห์และออกแบบ ในดำเนินการพัฒนาแอปพลิเคชันเพื่อการควบคุมและการ จัดการสินค้าคงคลัง สำหรับธุรกิจขนาดเล็ก โดยทดลองใช้งานจากผู้ประกอบการธุรกิจร้านขาย เสื้อผ้า ชื่อร้าน Simple Shop จากการวิเคราะห์รวมรวมรวบรวมข้อมูลและออกแบบแอปพลิเคชัน เพื่อให้เหมาะสมแก่การใช้งานได้ออกแบบให้ผู้ใช้สามารถเรียนรู้และใช้งานง่ายที่สุดตามความ ต้องการของผู้ใช้ โดยสรุปผลการดาเนินงานดังนี้

1. แสดงรายการสินค้าพร้อมทั้งบอกจำนวนสินค้าคงเหลือในคลังสินค้าได้

- 2. สามารถค้นหาสินค้า และที่อยู่ของผู้จาหน่ายหรือผู้ผลิตได้
- 3. สามารถเพิ่ม/ลด ลบ และแก้ไขสินค้าได้
- 4. สามารถแนบรูปสินค้า และค้นหาตำแหน่งพิกัดของสถานที่ผู้ขายหรือผู้ผลิตได้
- 5. สามารถแสดงข้อมูลสรุปยอคสินค้าที่ออกจากระบบ
- 6. สามารถแสดงข้อมูลต้นทุนสินค้าคงเหลือในคลังสินค้า
- 7. สามารถสำรองข้อมูลเพื่อป้องกันข้อมูลสูญหาย
- 8. สามารถทำงานร่วมกับWeb Shopping โดยข้อมูลเดียวกัน

แอปพลิเคชันนี้จึงเหมาะกับใช้งานกับธุรกิจขนาดเล็ก จากการทดสอบการใช้จริงแล้วเกิดความคลอง ตัว เช่น

 การนำแอปพลิเกชันไปใช้กับงานในสถานที่ต่างๆ
 แอปพลิเกชันจะช่วยเตือนเมื่อสินก้าถึงจุดสั่งซื้อ และก้นหาสินก้าง่ายและรวดเร็ว โดย สามารถป้อนชื่อหรือรหัสสินก้า เพื่อก้นหา
 แอปพลิเกชันจะแสดงรายการสินก้าและจำนวนที่กงเหลืออยู่ในปัจจุบัน และมีพึงก์ชันที่ สนับสนุนในการจัดการสินก้าในธุรกิจ
 แอปพลิเกชันจะสำรองข้อมูล เมื่อต่ออินเตอร์เน็ต ทำให้ข้อมูลไม่ศูนย์หาย

## 5.2 แนวทางการแก้ไขปัญหา

ในการศึกษาและพัฒนาแอปพลิเคชันครั้งต่อไปควรศึกษา การรายละเอียดที่สำคัญในการเก็บ ข้อมูล และรายงานสรุปสินค้า มีข้อเสนอแนะดังนี้

1. ควรศึกษารายละเอียดสินค้าเพื่อที่จะครอบคุมต่อความต้องการของผู้ใช้ทุกระดับ

 ควรศึกษารายงานที่สำคัญของการนำไปใช้ในการวางแผนการสั่งซื้อการทำแผนจัดกิจกรรม ทางการค้า

กุ คุ โ น โ ล ฮั ไ ก

## 5.3 ข้อเสนอแนะจากการดำเนินงาน

**IC** 

ควรปรึกษากับพนักงานพี่เลี้ยงเรื่องของโปรเจกก่อนเพื่อจะได้วางแผนการทำโปรเจกได้ ถูกต้อง และจะได้เผื่อเวลาหาข้อมูลอ้างอิงเพิ่ม เพื่อให้โปรเจกมีความเหมาะสมและทั้งตนเองกับ บริษัทได้ใช้ประโยชน์จากการทำโปรเจกชิ้นนี้

## เอกสารอ้างอิง

Water C. Donald. 2003. Inventory Control and Management Second Edition. England: John Wilely & Sons Inc.

ศรีสมรักษ์ อินทุจันทร์ยง. (2535). <mark>การใช้ระบบสนับสนุนการตัดสินใจในการจัดการสินค้าคงคลัง.</mark> กรุงเทพฯ : คณะพาณิชยศาสตร์และการบัญชี มหาวิทยาลัยธรรมศาสาตร์..

SDLC, 2017, System Development Life Cycle[Online], Available : https://goo.gl/qbsfBM

Inventory,2017, ระบบสินค้าคงคลัง [Online], Available : https://goo.gl/7E1EVn

(

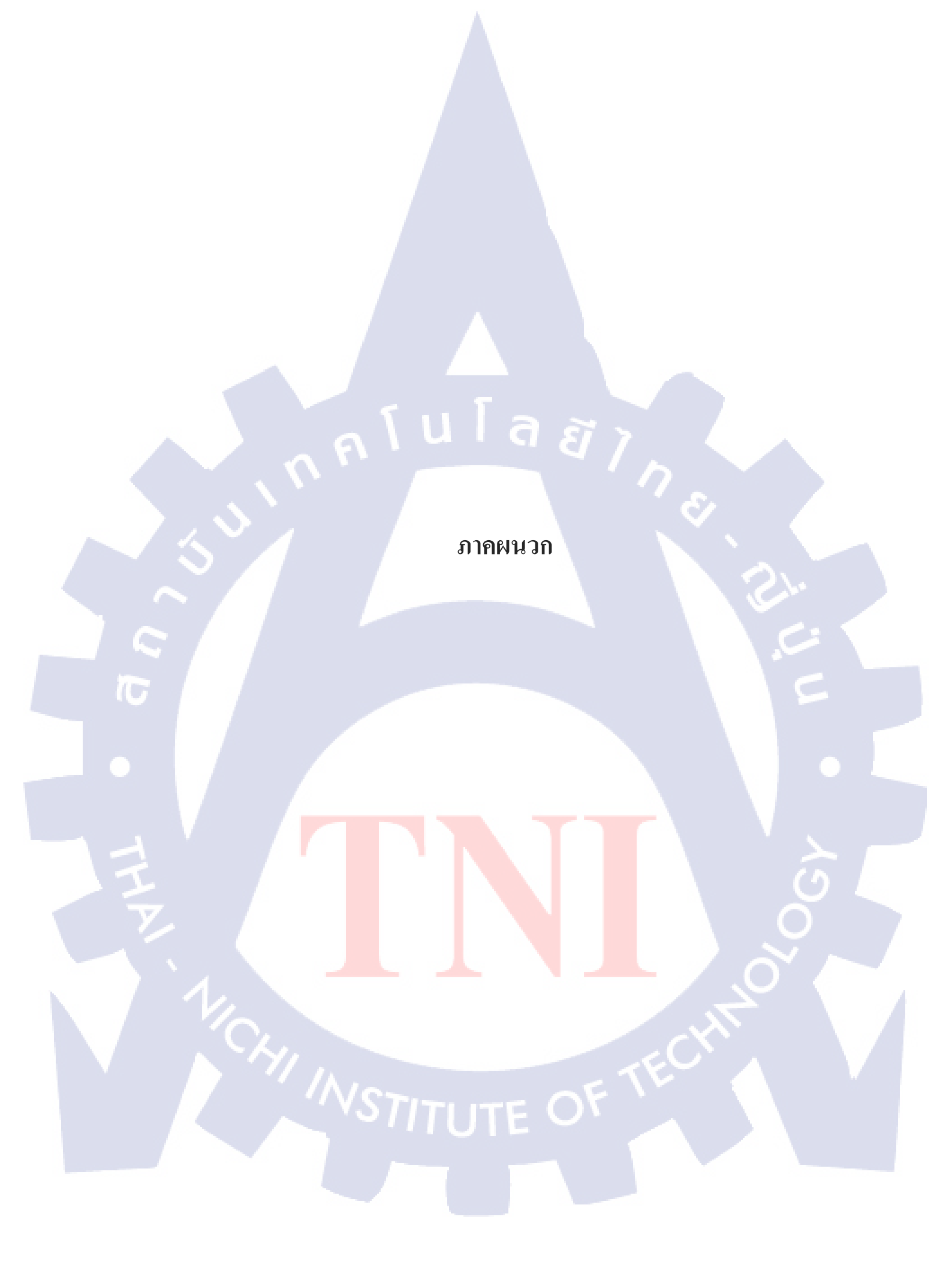

## ประวัติผู้จัดทำโครงงาน

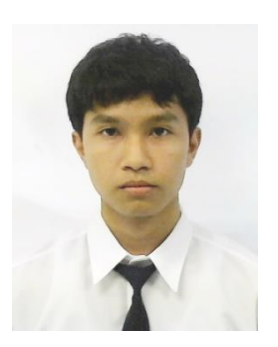

ชื่อ – สกุล

## นาย บริภัทร พรมมาสม

วัน เดือน ปีเกิด

16 กรกฎาคม พ**.ศ.253**8

<mark>ประวัติการศึกษา</mark> ระดับประถมศึกษา

โรงเรียนกรุงเทพพิทยา โรงเรียนบ้านคลองบัว (เอี่ยมแสง โรจน์)

a

E

ระดับมัธยมศึกษา

โรงเรียนรัตนโกสินทร์สมโภชบางเขน

ระดับอุดมศึกษา

10

คณะเทคโนโลยีสารสนเทศ สาขาวิชาเทคโนโลยีสารสนเทศทางธุรกิจ สถาบันเทคโนโลยีไทย-ญี่ปุ่น

ทุนการศึกษา

- ไม่มี -

ประวัติการฝึกอบร<mark>ม</mark>

- Business Intelligence in Academic Year 2/2016

<mark>ผลงานที่ได้รับการตีพิมพ์ - ไ</mark>ม่มี -

STITUTE O